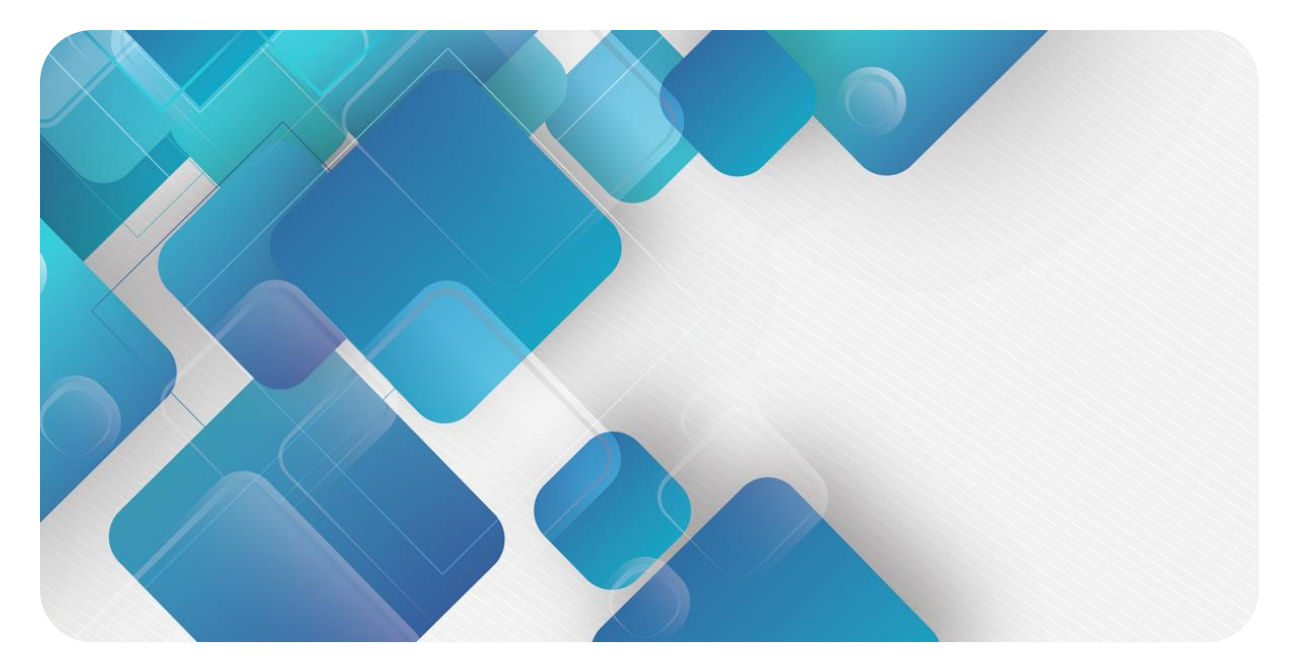

## **CC-Link IE Field Basic**

## C2S-CB 系列总线阀岛

用户手册

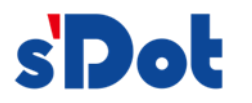

南京实点电子科技有限公司

#### 版权所有 © 南京实点电子科技有限公司 2023。保留一切权利。

非经本公司书面许可,任何单位和个人不得擅自摘抄、复制本文档内容的部分或全部,并不得以任何形式传播。

#### 商标声明

**sDot** 和其它实点商标均为南京实点电子科技有限公司的商标。

本文档提及的其它所有商标或注册商标,由各自的所有人拥有。

#### 注意

您购买的产品、服务或特性等应受实点公司商业合同和条款的约束,本文档中描述的全部或部分产品、服务或特性可 能不在您的购买或使用范围之内。除非合同另有约定,实点公司对本文档内容不做任何明示或默示的声明或保证。 由于产品版本升级或其他原因,本文档内容会不定期进行更新。除非另有约定,本文档仅作为使用指导,本文档中的 所有陈述、信息和建议不构成任何明示或暗示的担保。

南京实点电子科技有限公司 地址: 江苏省南京市江宁区胜利路 91 号昂鹰大厦 11 楼 邮编: 211106 电话: 4007788929 网址: http://www.solidotech.com

|   |       | 目录                                       |    |
|---|-------|------------------------------------------|----|
| 1 | 产品概   | 球                                        | 1  |
|   | 1.1   | 产品简介                                     | 1  |
|   | 1.2   | 产品特性                                     | 1  |
| 2 | 命名规   | 则                                        | 2  |
|   | 2.1   | 命名规则                                     | 2  |
|   | 2.2   | 型号列表                                     | 3  |
| 3 | 产品参   | 数                                        | 4  |
|   | 3.1   | 通用参数                                     | 4  |
| 4 | 面板    |                                          | 5  |
|   | 4.1   | 产品结构                                     | 5  |
|   | 4.2   | 指示灯功能                                    | 6  |
|   | 4.3   | 旋转开关                                     | 7  |
| 5 | 安装    |                                          | 8  |
|   | 5.1   | 外形尺寸图                                    | 8  |
|   | 5.2   | 电磁阀装配顺序                                  | 9  |
| 6 | 接线    |                                          |    |
|   | 6.1   | 电磁阀接线                                    |    |
|   | 6.2   | 电源接线                                     |    |
|   | 6.3   | 总线接线                                     | 14 |
| 7 | 使用    |                                          | 15 |
|   | 7.1   | IP 设置及修改                                 | 15 |
|   | 7.1.1 | 通过旋转开关设置 IP 地址                           | 15 |
|   | 7.1.2 | 通过 Conf_TestTool_ToMaster.exe 工具设置 IP 地址 |    |
|   | 7.2   | 恢复出厂设置                                   |    |
|   | 7.3   | 参数说明                                     | 17 |
|   | 7.3.1 | 输出信号清空/保持功能                              | 17 |
|   | 7.4   | 软元件说明                                    |    |
|   | 7.4.1 | 软元件分配                                    |    |
|   | 7.4.2 | 控制方式与软元件对应一览表                            |    |
|   | 7.4.3 | 诊断功能与软元件对应一览表                            |    |

|   | 7.5   | 组态应用                 | 22 |
|---|-------|----------------------|----|
|   | 7.5.1 | 在 GX Works3 软件环境下的应用 | 22 |
| 8 | FAQ   |                      | 32 |

## **1** 产品概述

## 1.1 产品简介

C2S-CB 系列阀岛是一款集阀岛技术和 CC-Link IE Field Basic 总线技术为一体的控制模块,通过该产品可实 现工业现场的分散控制和集中管控,优化系统设计,施工快捷,简化复杂系统的调试、性能检测和诊断维护工作。 产品采用模块化结构,占用空间小,接线端子可插拔,能够快速接线,组态简单,支持各大主流 CC-Link IE Field Basic 主站,可广泛应用于工业控制系统。

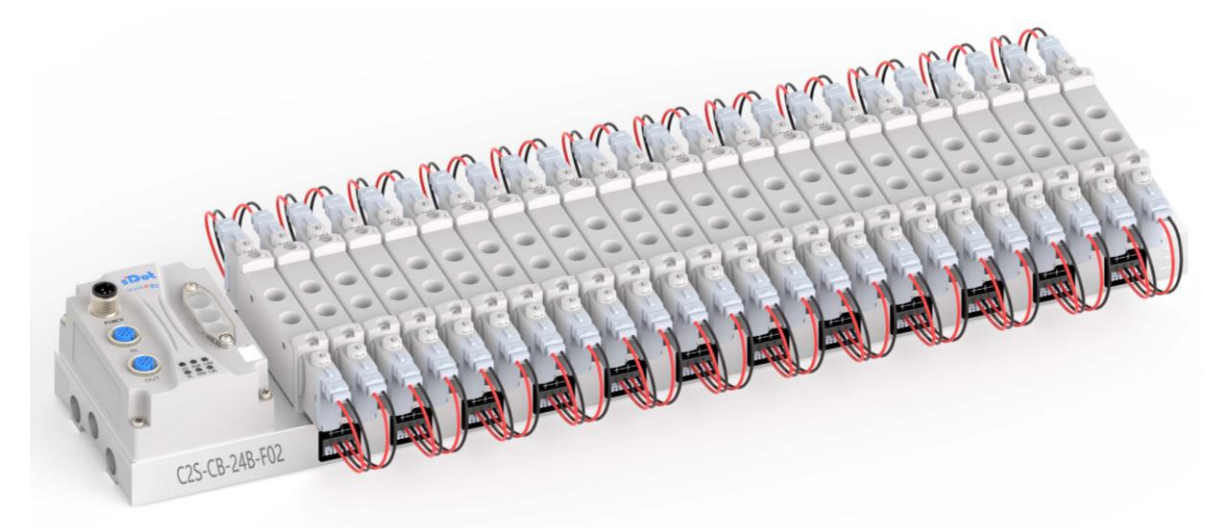

## 1.2 产品特性

- 支持 CC-Link IE Field Basic 工业以太网协议
- M12 总线接口,支持级联通信
- 最大支持 24 位双控电磁阀
- 模块化结构,占用空间小
- 配线简单,施工快捷、维护方便
- 支持定制,支持主流电磁阀,选型简单快捷
- 支持远程诊断,降低排查困难

## **2** 命名规则

## 2.1 命名规则

# $\frac{C2S}{(1)} - \frac{CB}{(2)} - \frac{24}{(3)} \frac{B}{(4)} - \frac{F01}{(5)}$

| 编号  | 含义      | 取值说明                              |  |  |  |  |  |
|-----|---------|-----------------------------------|--|--|--|--|--|
| (1) | 产品类型    | C2S                               |  |  |  |  |  |
| (2) | 总线协议    | CB:CC-Link IE Field Basic 协议简称    |  |  |  |  |  |
| (3) | 电磁阀位数   | 08:8位 12:12位 16:16位 20:20位 24:24位 |  |  |  |  |  |
| (4) | 电控类型    | B:双电控 (兼容单电控)                     |  |  |  |  |  |
| (5) | 电磁阀型号代码 | 详见下方 <u>电磁阀型号代码表</u>              |  |  |  |  |  |

### 电磁阀型号代码表:

| 品牌     | 代码          | 阀间距  | 系列        | 支持的电磁阀型号                     |  |  |
|--------|-------------|------|-----------|------------------------------|--|--|
|        | A01         | 19   | 4V1       | 4V110/ 4V120/ 4V130          |  |  |
|        | A02         | 23   | 4V2       | 4V210/ 4V220/ 4V230          |  |  |
|        | A04         | 10.5 | 7V0       | 7V0510/ 7V0520/ 7V0530       |  |  |
| AirTAC | A05         | 16   | 7V1       | 7V110/ 7V120/ 7V130          |  |  |
|        | A06         | 19   | 7V2       | 7V210/ 7V220/ 7V230          |  |  |
|        | A07         | 19   | 5V1       | 5V110/ 5V120/ 5V130          |  |  |
|        | A08         | 23   | 5V2       | 5V210/ 5V220/ 5V230          |  |  |
|        |             |      |           | VUVG-LK10-T32/ VUVG-LK10-M52 |  |  |
|        | F01         | 10 5 | VUVG-LKTU | VUVG-LK10-B52/ VUVG-LK10-P52 |  |  |
|        | F01         | 10.5 |           | VUVG-L10-T32/ VUVG-L10-M52   |  |  |
| FECTO  |             |      | VUVG-LIU  | VUVG-L10-B52/ VUVG-L10-P52   |  |  |
| FESTO  | F02         | 16   |           | VUVG-LK14-T32/ VUVG-LK14-M52 |  |  |
|        |             |      | VUVG-LN14 | VUVG-LK14-B52/ VUVG-LK14-P52 |  |  |
|        |             |      |           | VUVG-L14-T32/ VUVG-L14-M52   |  |  |
|        |             |      | V0VG-L14  | VUVG-L14-B52/ VUVG-L14-P52   |  |  |
|        | <b>C</b> 01 | 10 5 | CV2       | SY3120/ SY3220/ SY3320       |  |  |
|        | 501         | 10.5 | 515       | SY3420/ SY3520               |  |  |
| SMC    | 502         | 10   | CVE       | SY5120/ SY5220/ SY5320       |  |  |
| SIVIC  | 302         | 10   | 313       | SY5420/ SY5520               |  |  |
|        | 502         | 10   | SV7       | SY7120/ SY7220/ SY7320/      |  |  |
|        | 305         | 19   | 517       | SY7420/ SY7520               |  |  |
|        | C01         | 10 5 |           | 4GD119R/ 4GD129R/ 4GD139R    |  |  |
|        | CUI         | 10.5 | 4601      | 4GD149R/ 4GD159R             |  |  |
| CKD    | <u> </u>    | 16   | 46D2      | 4GD219R/ 4GD229R/ 4GD239R    |  |  |
|        | CUZ         | 16   | 4602      | 4GD249R/ 4GD259R             |  |  |

注:阀间距 (K值)单位:mm。

## 2.2 型号列表

| 产品描述      |
|-----------|
| 8 位双控电磁阀  |
| 12 位双控电磁阀 |
| 16 位双控电磁阀 |
| 20 位双控电磁阀 |
| 24 位双控电磁阀 |
|           |

注:()括号代表电磁阀型号代码,支持自选定制。

# **3** 产品参数

## 3.1 通用参数

| 接口参数     |                           |
|----------|---------------------------|
| 总线协议     | CC-Link IE Field Basic    |
| 数据传输介质   | 5 类以上的 UTP 或 STP (推荐 STP) |
| 传输距离     | ≤100 m (站站距离)             |
| 传输速率     | 100 Mbps                  |
| 总线接口     | 2×M12, 4Pin, D-code, 孔端   |
| 技术参数     |                           |
| 系统电源     | 24 VDC (18V~30V)          |
| 额定电流消耗   | 30 mA                     |
| 电气隔离     | 500 VAC                   |
| 负载电源     | 24 VDC (18V~30V)          |
| 输出点数     | 0~48                      |
| 单通道电流    | Max: 250 mA               |
| 电源连接方式   | M12, 5Pin, A-code, 针端     |
| 电源接口浪涌保护 | 支持                        |
| 电源接口反接保护 | 支持                        |
| 通道短路保护   | 支持                        |
| 通道开路诊断   | 支持                        |
| 通道短路诊断   | 支持                        |
| 重量       | 产品型号不同有差异                 |
| 尺寸       | 产品型号不同有差异(详见 5.1 外形尺寸图)   |
| 工作温度     | -5℃~+50℃                  |
| 存储温度     | -20°C~+75°C               |
| 相对湿度     | 95%, 无冷凝                  |
| 防护等级     | IP20                      |

## **4** 面板

## 4.1 产品结构

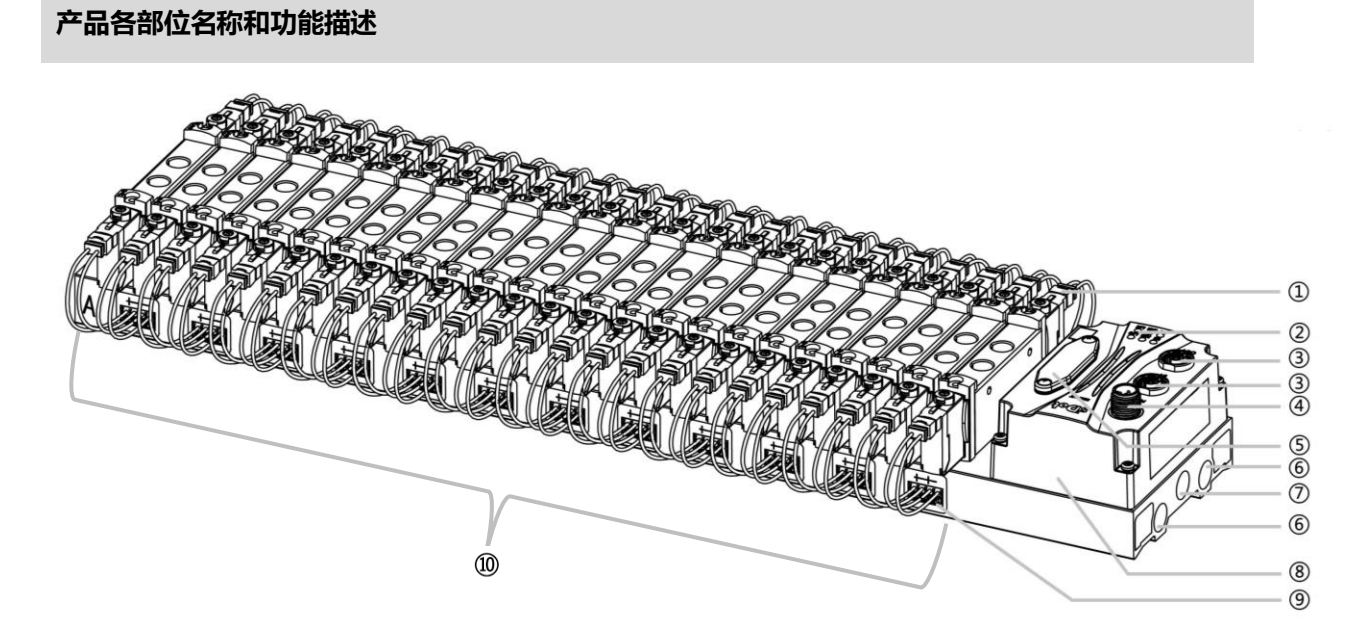

| 编号 | 名称      | 说明                      |
|----|---------|-------------------------|
| 1  | 电磁阀     | 详见"电磁阀型号代码表"            |
| 2  | LED 指示灯 | 指示电源、运行及总线状态            |
| 3  | 总线接口    | 2×M12, 4Pin, D-code, 孔端 |
| 4  | 电源接口    | 1×M12, 5Pin, A-code, 针端 |
| 5  | 旋转开关    | 设定 IP 地址、复位设置           |
| 6  | 排气孔     | G1/4                    |
| 7  | 进气孔     | G1/4                    |
| 8  | 通讯单元    | 阀岛通讯及控制本体               |
| 9  | 电磁阀接线插座 | 4Pin                    |
| 10 | 汇流板     | 阀岛本体,两侧尾部带有 A、B 丝印      |

## 4.2 指示灯功能

| 名称        | 标识   | 颜色            | 状态       | 状态描述                     |
|-----------|------|---------------|----------|--------------------------|
| 系统电源指示灯   | US   | 绿色            | 常亮       | 电源供电正常                   |
|           |      |               | 熄灭       | 产品未上电或电源供电异常             |
| 负载电源指示灯   | UL   | 绿色            | 常亮       | 电源供电正常                   |
|           |      |               | 熄灭       | 产品未上电或电源供电异常             |
| 网络指示灯 IN  | L/A0 | 绿色            | 闪烁       | 网络连接并有数据交互               |
|           |      |               | 熄灭       | 无数据交互或异常                 |
| 网络指示灯 OUT | L/A1 | 绿色            | 闪烁       | 网络连接并有数据交互               |
|           |      |               | 熄灭       | 无数据交互或异常                 |
| 运行状态指示灯   | RUN  | RUN 绿色 常亮 模块运 |          | 模块运行中,循环传输进行             |
|           |      |               | 2.5Hz 闪烁 | 模块运行,循环传输停止              |
|           |      |               | 10Hz 闪烁  | 模块未配置                    |
|           |      |               | 熄灭       | 模块断开连接                   |
| 告警指示灯     | ERR  | 红色            | 常亮       | 阀短路/过温或设备正在进行恢复出厂设置;通讯错误 |
|           |      |               | 熄灭       | 系统正常运行或未上电               |

## 4.3 旋转开关

### IP 地址设定

可使用旋转开关,指定模块 IP 地址的设定方法。

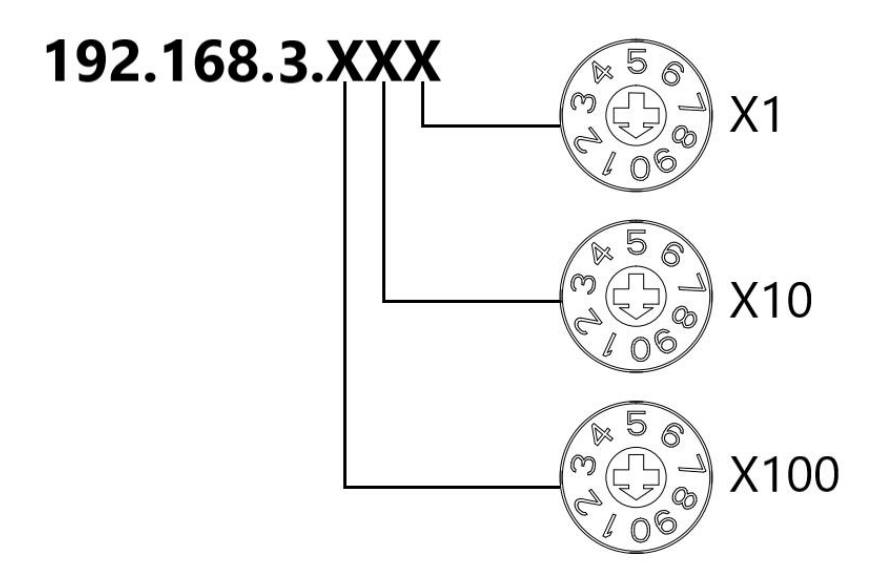

| 设定值 (十进制)   | IP 地址设定方法                                    |  |  |  |  |  |
|-------------|----------------------------------------------|--|--|--|--|--|
| 001 ~ 254   | 设定 IP 地址低位 1Byte。通过"×100"对百位、通过"×10"对十位、通过   |  |  |  |  |  |
|             | "×1"对个位,在1~254的范围内进行设定。                      |  |  |  |  |  |
|             | IP 地址高位 3Byte 延续前一次通过上位机设定的值。                |  |  |  |  |  |
|             | 工厂出厂状态下通过旋转开关将 IP 地址设定为 100 以外的值时,高位 3Byte 为 |  |  |  |  |  |
|             | 192.168.3。                                   |  |  |  |  |  |
| 000、255~998 | 当旋转开关设置为 255 或 255 以上时,模块上电后以上一次启动方式与参数启     |  |  |  |  |  |
|             | 动。                                           |  |  |  |  |  |
| 999         | 复位设置。                                        |  |  |  |  |  |

出厂时的旋转开关设定为"100"。

备注:

### 1、 工具选用

螺丝刀规格:开口为2mm。

2、 旋转开关 IP 务必在断电的情况下设置。如在通讯过程中需要修改 IP 地址,新的设置完成后,必须重新 上电才会生效。

#### 复位功能

**可通过旋转开关的特殊操作,执行恢复出厂设置。** 具体操作方法详见:<u>7.2 恢复出厂设置</u>。

## 5 安装

## 5.1 外形尺寸图

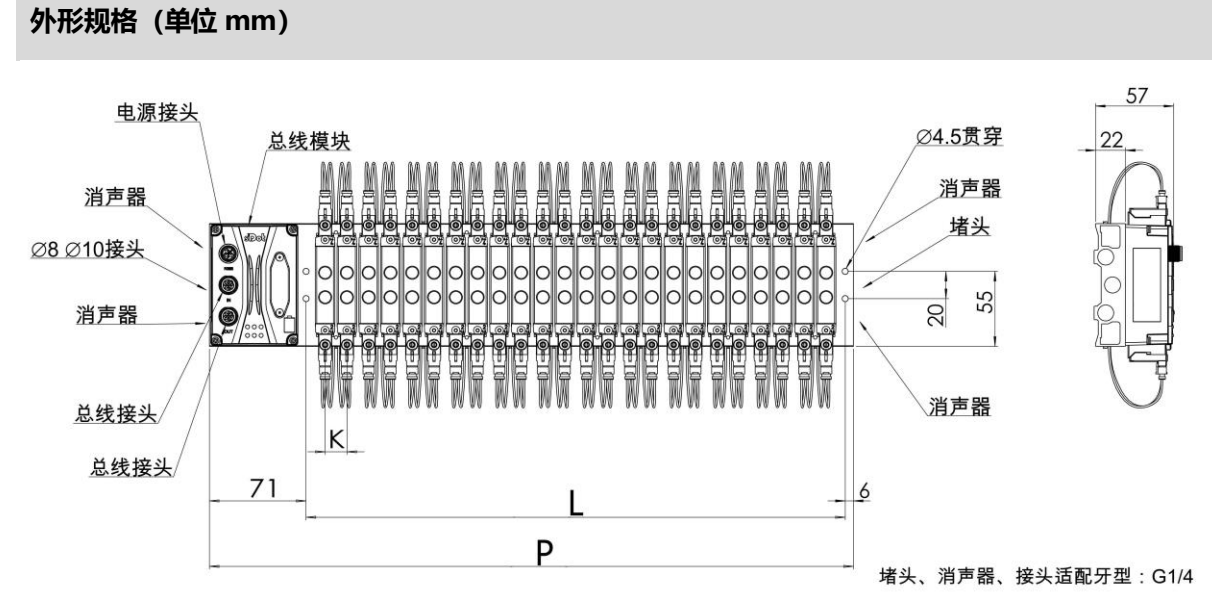

| L尺寸    |       |       |       |       |       |       |       |       |       |       |       |
|--------|-------|-------|-------|-------|-------|-------|-------|-------|-------|-------|-------|
| 位数     | 4     | 6     | 8     | 10    | 12    | 14    | 16    | 18    | 20    | 22    | 24    |
| K=10.5 | 59.5  | 80.5  | 101.5 | 122.5 | 143.5 | 164.5 | 185.5 | 206.5 | 227.5 | 248.5 | 269.5 |
| K=16   | 76    | 108   | 140   | 172   | 204   | 236   | 268   | 300   | 332   | 364   | 396   |
| K=19   | 88    | 126   | 164   | 202   | 240   | 278   | 316   | 354   | 392   | 430   | 468   |
| K=23   | 103   | 149   | 195   | 241   | 287   | 333   | 379   | 425   | 471   | 517   | 563   |
|        |       |       |       |       | P尺    | ন     |       |       |       |       |       |
| 位数     | 4     | 6     | 8     | 10    | 12    | 14    | 16    | 18    | 20    | 22    | 24    |
| K=10.5 | 136.5 | 157.5 | 178.5 | 199.5 | 220.5 | 241.5 | 262.5 | 283.5 | 304.5 | 325.5 | 346.5 |
| K=16   | 153   | 185   | 217   | 249   | 281   | 313   | 345   | 377   | 409   | 441   | 473   |
| K=19   | 165   | 203   | 241   | 279   | 317   | 355   | 393   | 431   | 469   | 507   | 545   |
| K=23   | 180   | 226   | 272   | 318   | 364   | 410   | 456   | 502   | 548   | 594   | 640   |

## 5.2 电磁阀装配顺序

#### ● 阀岛适配电磁阀

阀岛适配电磁阀详见"2.1 命名规则 电磁阀型号代码表"。

#### 电磁阀安装顺序

电磁阀安装自通讯单元端开始,依次安装。

双电控电磁阀安装的安装顺序:由通讯单元端开始,从第1位到第N位依次安装双电控电磁阀,装配顺序如下图所示。

单电控电磁阀安装的安装顺序:由通讯单元端开始,从第1位到第N位依次安装单电控电磁阀,电磁阀接线在A侧即可,装配顺序如下图所示。

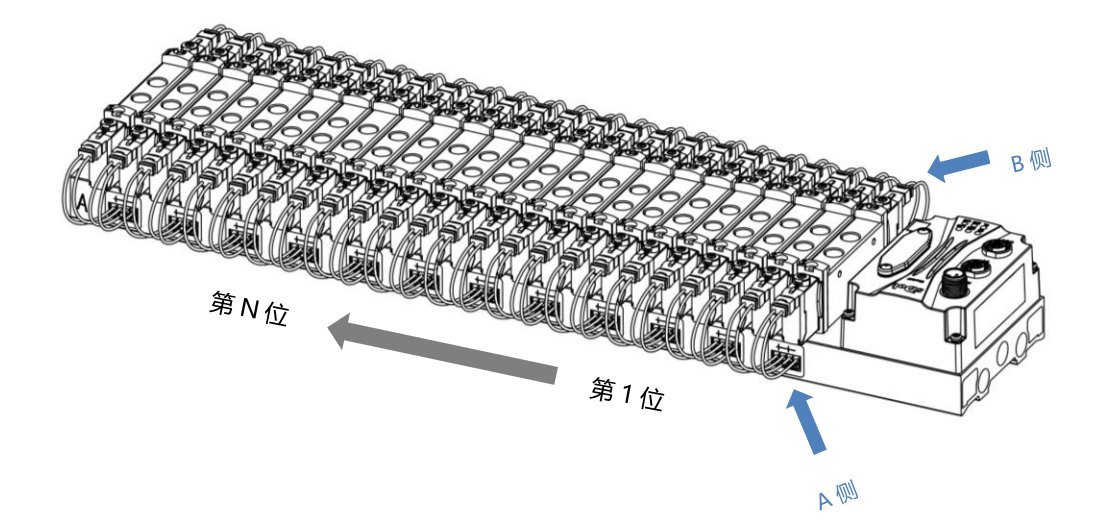

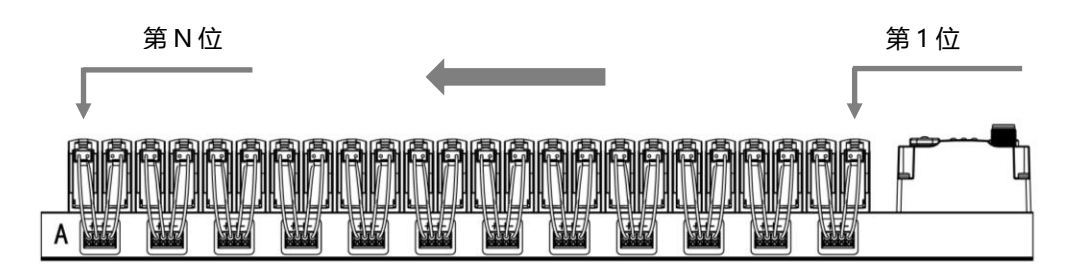

## **6** 接线

## 6.1 电磁阀接线

### 阀岛端子分布

阀岛端子分布在阀岛汇流板的两侧,分别是 A 侧和 B 侧, A、B 侧可根据阀岛汇流板尾部的丝印进行区分。以阀岛 C2S-CB-24B-F02 为例, A 侧和 B 侧接线端子分布如下图所示。

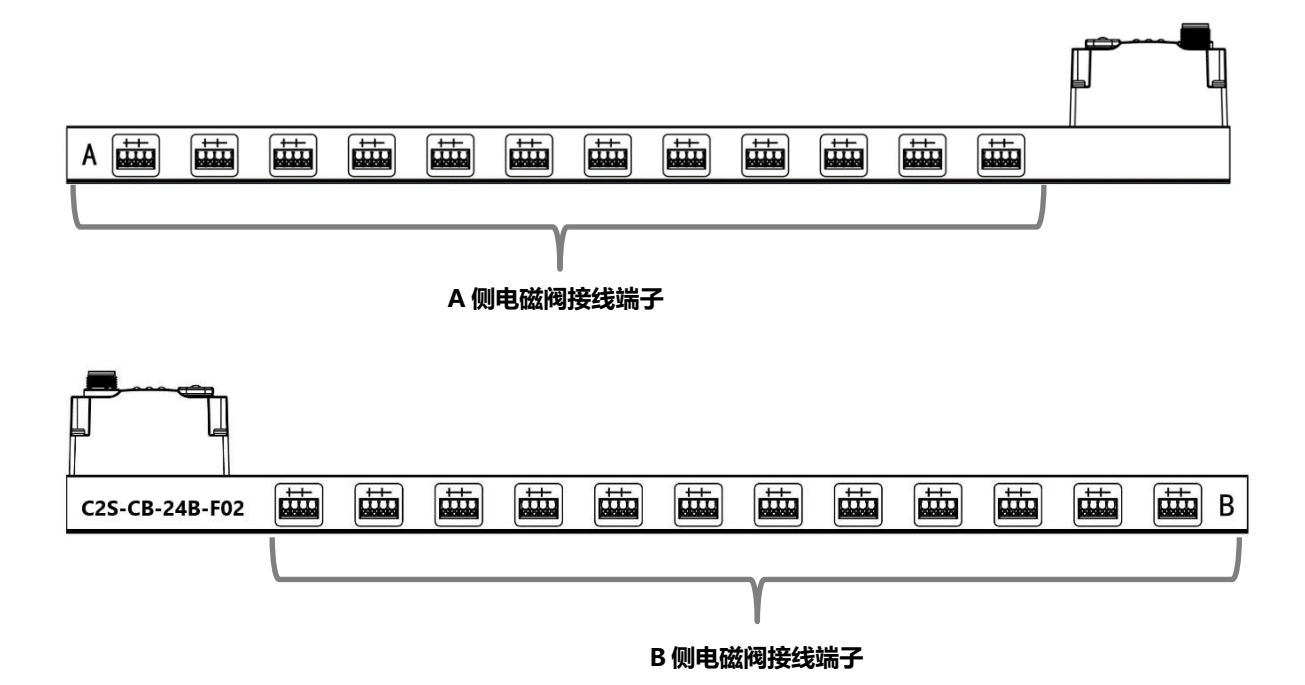

| 接线端子 |    |                                   |
|------|----|-----------------------------------|
| 治了   | 极数 | 4P                                |
| 场于   | 线径 | 22~17 AWG 0.3~1.0 mm <sup>2</sup> |

电磁阀接线端子采用免螺丝设计,线缆的安装及拆卸均可使用一字型螺丝刀 (规格: ≤2mm)操作。

剥线长度要求

电磁阀接线端子推荐电缆剥线长度 10 mm

接线方法

单股硬导线,剥好对应长度的导线后,下压按钮同时将单股导线插入。

多股柔性导线,剥好对应长度的导线后,可以直接连接或者配套使用对应标准规格的冷压端头(管型绝缘端子,参考规格如下表所示),下压按钮同时将线插入。

| 管型绝缘端头规格表           |       |                       |  |  |  |  |  |
|---------------------|-------|-----------------------|--|--|--|--|--|
| 规格要求                | 型号    | 导线截面积 mm <sup>2</sup> |  |  |  |  |  |
|                     | E0310 | 0.3                   |  |  |  |  |  |
| L'IL                | E0510 | 0.5                   |  |  |  |  |  |
|                     | E7510 | 0.75                  |  |  |  |  |  |
| 管型绝缘端子 L 的长度为 10 mm | E1010 | 1.0                   |  |  |  |  |  |

11

2mm

UBUE

#### ● 电磁阀接线

不同型号的阀岛,汇流板两侧配置相应位数的 4Pin 插座,插座的一组"+"、"-"可以驱动一个电磁阀线圈。如下图所示,A1 和 A2 分别可以驱动一个电磁阀线圈。

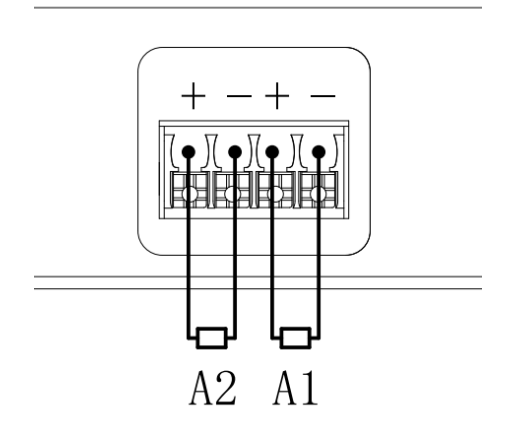

● **阀岛配线** 自通讯单元端开始,汇流板的 A、B 两侧电磁阀线圈——对应,通道与电磁阀线圈的对应关系如下图所示。

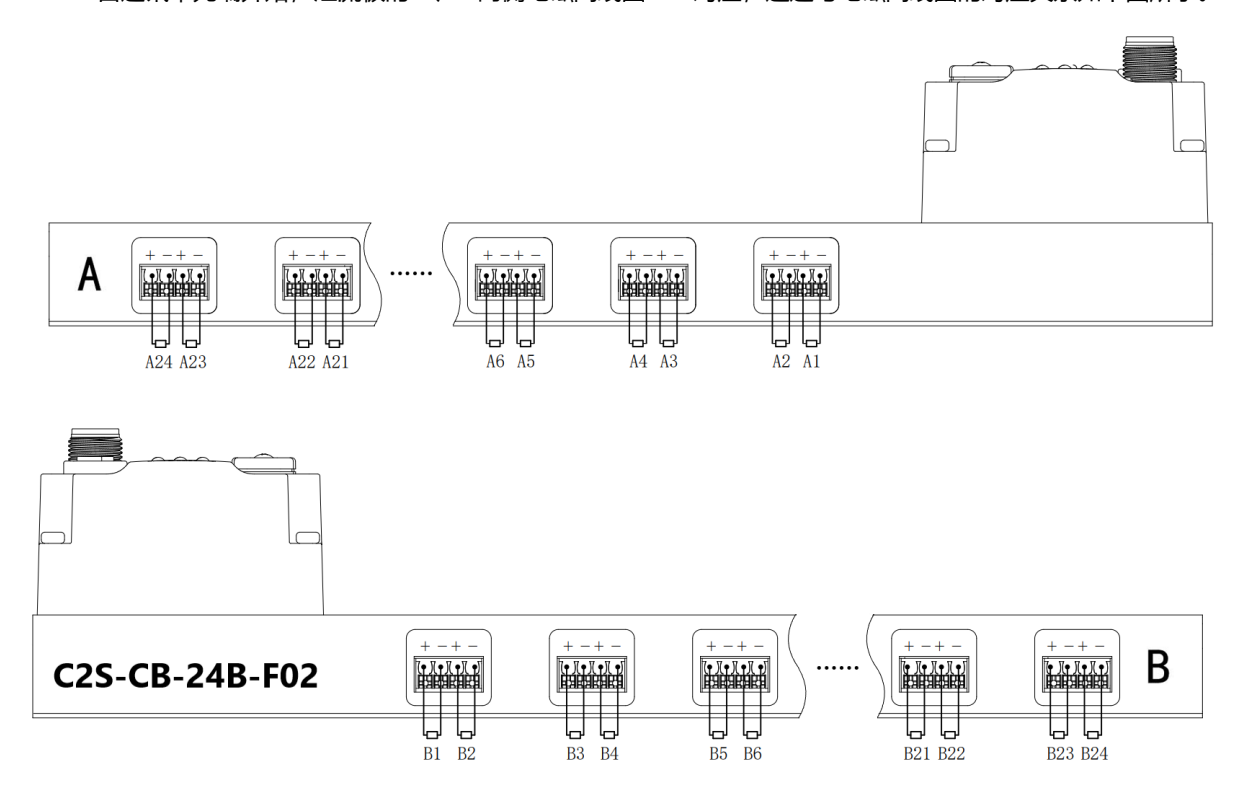

- 电磁阀的安装顺序,请严格按照"<u>5.2 电磁阀安装顺序</u>"进行安装。
- AX和 BX可连接一个双电控电磁阀, AX可连接一个单电控电磁阀。配线请严格按下表进行配线, 否则会导 致电磁阀不工作或误动作。"╳"表示不配线。

| 双控电磁阀配线 (所有阀片均为双控电磁阀) |    |    |    |    |    |    |    |    |  |  |  |
|-----------------------|----|----|----|----|----|----|----|----|--|--|--|
| 端子                    | A1 | B1 | A2 | B2 | A3 | B3 | A4 | B4 |  |  |  |
| 电磁阀 No.               |    | 1  | 2  |    | 3  | 3  | 4  |    |  |  |  |

| 端子      | <br>A22 | B22 | A23 | B23 | A24 | B24 |
|---------|---------|-----|-----|-----|-----|-----|
| 电磁阀 No. | <br>2   | 2   | 2   | 3   | 2   | 4   |

注:本例以 C2S-CB-24B-()阀岛,24 位双控电磁阀为例,其余不同规格的阀岛,配线有差异。

| 双控电磁阀配线(所有接入阀片均为单控电磁阀) |    |          |    |          |    |          |    |          |  |  |
|------------------------|----|----------|----|----------|----|----------|----|----------|--|--|
| 端子                     | A1 | B1       | A2 | B2       | A3 | B3       | A4 | B4       |  |  |
| 电磁阀 No.                | 1  | $\times$ | 2  | $\times$ | 3  | $\times$ | 4  | $\times$ |  |  |

| 端子      | <br>A22 | B22      | A23 | B23      | A24 | B24      |
|---------|---------|----------|-----|----------|-----|----------|
| 电磁阀 No. | <br>22  | $\times$ | 23  | $\times$ | 24  | $\times$ |

注:本例以 C2S-CB-24B-()阀岛, 仅接入单控电磁阀为例,其余不同规格的阀岛, 配线有差异。

## 6.2 电源接线

| 电源接口, M12, A-code |     |             |      |
|-------------------|-----|-------------|------|
|                   | Pin | 功能          | 线芯颜色 |
| ₹2                | 1   | 棕           |      |
|                   | 2   | 24 VDC,负载电源 | 白    |
|                   | 3   | GND, 工作电源   | 蓝    |
|                   | 4   | 0 V, 负载电源   | 黑    |
|                   | 5   | PE,保护接地     | 灰    |

电源接线如下图所示:

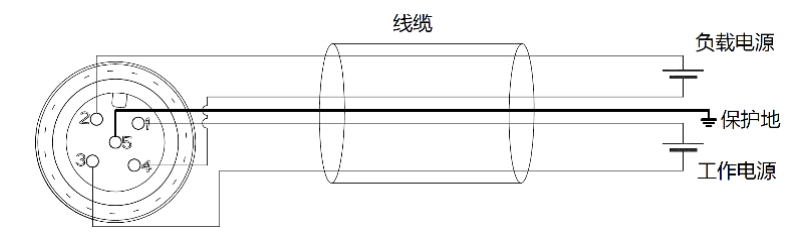

#### 🗲 注意事项

- 模块系统侧电源及现场侧电源分开配置使用,请勿混合使用。
- PE 需可靠接地。

## 6.3 总线接线

| 现场总线接口,M12,D-code |     |            |  |  |  |  |  |  |
|-------------------|-----|------------|--|--|--|--|--|--|
|                   | Pin | 功能         |  |  |  |  |  |  |
|                   | 1   | TD+, 发送数据+ |  |  |  |  |  |  |
| 1701072           | 2   | RD+, 接收数据+ |  |  |  |  |  |  |
| 4 - 10 05 3       | 3   | TD-, 发送数据- |  |  |  |  |  |  |
|                   | 4   | RD-, 接收数据- |  |  |  |  |  |  |
|                   | -   | 壳体,屏蔽/保护接地 |  |  |  |  |  |  |

### ← 注意事项

- 推荐使用类别 5 或更高等级的双屏蔽(编织网+铝箔)STP 电缆作为通讯电缆。
- 设备之间线缆的长度不能超过 100 m。

7<sub>使用</sub>

## 7.1 IP设置及修改

### 7.1.1 通过旋转开关设置 IP 地址

- 出厂状态下,通过旋转开关设定 IP 地址时
   IP 地址为 192.168.3.XXX (XXX 为旋转开关的设定值,范围 1~254)。
- 已经通过上位机设定了 IP 地址的状态下,通过旋转开关设定 IP 地址时 IP 地址沿续通过上位机所设定的 IP 地址的高位 3byte,低位 1byte 为旋转开关的设定值。 例如,通过上位机设定为 172.10.0.12 之后变更旋转开关的设定时,IP 地址为 172.10.0.XXX(XXX 为旋转开 关的设定值(1~254)。

#### 注意事项

- 旋转开关的描述及操作方法"详见 4.3 旋转开关"。
- 模块出厂时, 旋转开关被设定为"000", IP 地址默认为 192.168.3.100。
- 仅可修改 IP 地址的主机位,无法修改网段。若已分配网段,则模块以已分配网段组成 IP 地址,若未分配,则 以 192.168.3 网段组成 IP 地址。
- 异常旋转开关设定:当旋转开关设置为非 1~254 时,模块上电后,以上一次上位机修改的 IP 启动。

## 7.1.2 通过 Conf\_TestTool\_ToMaster.exe 工具设置 IP 地址

- 硬件连接完成后供电,旋转开关拨至将要分配的 IP 主机位,将安装工具的电脑 IP 地址设置为与模块 IP 同一网段。(例如模块默认出厂 IP 地址为 192.168.3.100,电脑 IP 可改为 192.168.3.88)
- 打开 Conf\_TestTool\_ToMaster.exe,选择 "Step2.Test executed",在 "IP address (master station ID)"中选择使用的网络设备,点击 "Detect Connected Device",记录 "serverMACAddr"中的 MAC 地址。
- 点击 "IP address setting of connected devices",在 "Slave station MAC address" 中填入记录的 MAC 地址,在 "IP address to be set for the slave station"中填入需要更改的 IP 地址,点击 " Execute"完成 IP 地址修改。

#### 注意事项

- 旋转开关为 1~254 时,仅修改网段,主机位为旋转开关设定值。
- 当旋转开关设置为非 1~254 时,可修改网段及 IP 主机位。

## 7.2 恢复出厂设置

使用中如出现 IP 地址忘记、丢失或其他异常情况,模块可以通过 IP 地址复位功能对模块进行复位。模块可通过旋转开关的特殊操作执行恢复出厂设置操作,具体操作如下:

- 场景1 设备已上电在使用过程中执行恢复出厂设置
  - 1) 将旋转开关拨至 999, 等待 2s, 此时 ERR 指示灯亮起, 模块自动执行恢复出厂设置;
  - 2) 模块恢复出厂设置后, IP 地址参数清空;

3) ①将旋转开关拨至 000、255 或 255 以上 (999 除外), 重新上电后 IP 地址恢复为出厂地址即 192.168.3.100。

②将旋转开关拨至 001~254, 重新上电后, IP 地址为 192.168.3.XXX (XXX 为旋转开关的设定值, 范 围 1~254) 。

#### 场景2设备在断电情况下,执行恢复出厂设置

1) 将旋转开关拨至 999, 然后上电, 模块将自动执行恢复出厂设置;

2) 模块恢复出厂设置后, IP 地址参数清空;

3) ①将旋转开关拨至 000、255 或 255 以上(999 除外),重新上电后 IP 地址恢复为出厂地址即 192.168.3.100。

②将旋转开关拨至 001 ~ 254,重新上电后,IP 地址为 192.168.3.XXX (XXX 为旋转开关的设定值,范 围 1~254)。

## 7.3 参数说明

### 7.3.1输出信号清空/保持功能

清空/保持功能针对阀岛的输出信号,此功能可以配置在总线异常状态下的阀岛输出动作。 清空输出:通讯断开时,阀岛输出通道自动清空输出。 保持输出:通讯断开时,阀岛输出通道一直保持输出。 功能支持全通道设置、单通道设置以及按照驱动芯片分组的8通道批量设置,能够更好地满足实际使用需求。

本手册以 GX Works3 为例介绍参数配置方法,具体步骤详见 7.5.1 监视设置。

## 7.4 软元件说明

## 7.4.1 软元件分配

模块软元件分配表:

| 站类型 | 占用站数 | 软元件 | 说明             |  |  |
|-----|------|-----|----------------|--|--|
|     |      | RX  | 64 bits        |  |  |
|     |      |     | 禁止使用           |  |  |
|     |      | RY  | 64 bits        |  |  |
|     | 1    |     | 用于阀岛输出控制功能     |  |  |
| 八圴  | I    | RWr | 32 bits        |  |  |
|     |      |     | 用于阀岛诊断功能       |  |  |
|     |      | RWw | 32 bits        |  |  |
|     |      |     | 用于输出信号清空保持功能设置 |  |  |

下面以连接一个 24 位双控电磁阀,将软元件远程输出(RY)、远程寄存器(RWr)和远程寄存器(RWw) 的参数,分别设置为"Y100"、"D1000"和"D2000"为例,软元件地址对应的功能如下表所示。 注意:表格中实际占用字节数按照 24 位双控电磁阀为例进行介绍,其他型号需根据实际型号确定有效位,从低位 到高位依次对应电磁阀。

| 软元件名   | 软元件起始地址 | 软元件地址范围     | 功能说明                                   |
|--------|---------|-------------|----------------------------------------|
| RX     | X100    | X100~X120   | 禁止使用                                   |
| DV     | V100    | V100 V120   | 实际占用6字节,共48位,用于阀岛电磁阀输出控制,从             |
| κĭ     | ŶĨŨŨ    | ¥100~¥120   | 低位到高位依次对应电磁阀线圈。                        |
|        |         | D1000 D1000 | 实际占用6字节,共48位,用于阀岛电磁阀开路诊断功              |
|        | D1000   | D1000~D1002 | 能,从低位到高位依次对应电磁阀线圈。                     |
|        | D1000   | D1002 D1005 | 实际占用6字节,共48位,用于阀岛电磁阀短路/过温诊断            |
|        |         | D1003~D1005 | 功能,从低位到高位依次对应电磁阀线圈。                    |
|        |         |             | 实际占用低 2 位, <b>用于电磁阀输出信号清空保持功能设置</b> 。  |
|        |         | D2000 (0~F) | 配置为 00 则阀岛整体通道输出信号保持,配置为 01 则阀岛        |
|        |         |             | 整体通道输出信号清空,配置为 10 则由单通道输出信号清           |
| D) 4 ( | D2000   |             | 空保持配置项决定。(详细配置方法参见 <u>7.5.1 监视设置</u> ) |
| RWW    | D2000   |             | 实际占用6字节,共48位,用于单通道输出信号清空保持             |
|        |         | D2001 D2002 | 配置,从低位到高位依次对应电磁阀线圈。仅在阀岛整体输             |
|        |         | D2001~D2003 | 出信号清空保持配置为 10 时有效,单通道配置为 0 则该通         |
|        |         |             | 道输出信号保持,单通道配置为1则该通道输出信号清空。             |

## 7.4.2控制方式与软元件对应一览表

阀岛电磁阀以 byte 方式控制,一个字节控制 4 个阀;同时可以按照 bit 方式控制,一组 8 位,控制 1->8 通道,通道值为 1 则对应的电磁阀开启,通道值为 0 则对应的电磁阀关闭。24 位双控电磁阀一共有 6 组控制位,共控制 48 个通道。以 24 位双控电磁阀为例,介绍阀岛的输出控制功能,控制方式如下表所示。

| 控制方式    | 远程输出(RY)软元件名 Y100 |      |      |      |      |      |      |      |  |  |
|---------|-------------------|------|------|------|------|------|------|------|--|--|
| 软元件地址   | Y100              | Y101 | Y102 | Y103 | Y104 | Y105 | Y106 | Y107 |  |  |
| 线圈      | A1                | B1   | A2   | B2   | A3   | B3   | A4   | B4   |  |  |
| 电磁阀 No. |                   | 1    | 2    |      |      |      | 2    | 1    |  |  |

| 控制方式    | 远程输出(RY)软元件名 Y100 |      |      |      |      |      |      |      |  |  |
|---------|-------------------|------|------|------|------|------|------|------|--|--|
| 软元件地址   | Y108              | Y109 | Y10A | Y10B | Y10C | Y10D | Y10E | Y10F |  |  |
| 线圈      | A5                | B5   | A6   | B6   | A7   | Β7   | A8   | B8   |  |  |
| 电磁阀 No. | Į.                | 5    | 6    |      | 7    |      | 8    |      |  |  |

| 控制方式    | 远程输出(RY)软元件名 Y110 |      |      |      |      |      |      |      |  |  |
|---------|-------------------|------|------|------|------|------|------|------|--|--|
| 软元件地址   | Y110              | Y111 | Y112 | Y113 | Y114 | Y115 | Y116 | Y117 |  |  |
| 线圈      | A9                | B9   | A10  | B10  | A11  | B11  | A12  | B12  |  |  |
| 电磁阀 No. | 9                 | 9    | 1    | 0    | 1    | 1    | 1    | 2    |  |  |

| 控制方式    | 远程输出(RY)软元件名 Y110 |      |      |      |      |      |      |      |  |  |
|---------|-------------------|------|------|------|------|------|------|------|--|--|
| 软元件地址   | Y118              | Y119 | Y11A | Y11B | Y11C | Y11D | Y11E | Y11F |  |  |
| 线圈      | A13               | B13  | A14  | B14  | A15  | B15  | A16  | B16  |  |  |
| 电磁阀 No. | 1                 | 3    | 14   |      | 15   |      | 16   |      |  |  |

| 控制方式    |      | 远程输出(RY)软元件名 Y120 |      |      |      |      |      |      |  |  |
|---------|------|-------------------|------|------|------|------|------|------|--|--|
| 软元件地址   | Y120 | Y121              | Y122 | Y123 | Y124 | Y125 | Y126 | Y127 |  |  |
| 线圈      | A17  | B17               | A18  | B18  | A19  | B19  | A20  | B20  |  |  |
| 电磁阀 No. | 1    | 17 1              |      | 8    | 1    | 9    | 2    | 0    |  |  |

| 控制方式    | 远程输出(RY)软元件名 Y120 |      |      |      |      |      |      |      |  |
|---------|-------------------|------|------|------|------|------|------|------|--|
| 软元件地址   | Y128              | Y129 | Y12A | Y12B | Y12C | Y12D | Y12E | Y12F |  |
| 线圈      | A21               | B21  | A22  | B22  | A23  | B23  | A24  | B24  |  |
| 电磁阀 No. | 2                 | 1    | 2    | 2    | 2 23 |      | 2    | 4    |  |

## 7.4.3诊断功能与软元件对应一览表

C2S-CB 阀岛有开路诊断 (Open load) 与短路/过温诊断 (Short circuit or overtemperature)。只有阀关 闭才能监测到开路,只有阀打开才能监测到短路。

诊断功能和控制方式一致,也是以 Byte 或 bit 方式发送诊断信息。在阀关闭的前提下,阀开路诊断信息 Open load 值为 0 则正常, 1 代表对应的阀开路。在阀开启的前提下,阀短路/过温诊断信息 Short circuit or overtemperature 值为 0 则正常, 1 代表对应的阀出现短路/过温。

以 24 位双控电磁阀为例,介绍阀岛的诊断功能,开路诊断 (Open load) 与短路/过温诊断 (Short circuit or overtemperature) 的通道软元件地址和电磁阀对应关系如下表所示。

| 开路诊断    |         | 远程寄存器(RWr)软元件名 D1000 |         |         |         |         |         |         |  |  |  |
|---------|---------|----------------------|---------|---------|---------|---------|---------|---------|--|--|--|
| 软元件地址   | D1000-0 | D1000-1              | D1000-2 | D1000-3 | D1000-4 | D1000-5 | D1000-6 | D1000-7 |  |  |  |
| 线圈      | A1      | B1                   | A2      | B2      | A3      | B3      | A4      | B4      |  |  |  |
| 电磁阀 No. | -       | 1                    | ź       | 2       | :       | 3       | 2       | 1       |  |  |  |

| 开路诊断    |         | 远程寄存器(RWr)软元件名 D1000 |         |         |         |         |         |         |  |  |  |
|---------|---------|----------------------|---------|---------|---------|---------|---------|---------|--|--|--|
| 软元件地址   | D1000-8 | D1000-9              | D1000-A | D1000-B | D1000-C | D1000-D | D1000-E | D1000-F |  |  |  |
| 线圈      | A5      | B5                   | A6      | B6      | A7      | Β7      | A8      | B8      |  |  |  |
| 电磁阀 No. | Į.      | 5                    | (       | 5       |         | 7       | 8       | 3       |  |  |  |

| 开路诊断    |         | 远程寄存器(RWr)软元件名 D1001 |         |         |         |         |         |         |  |  |  |
|---------|---------|----------------------|---------|---------|---------|---------|---------|---------|--|--|--|
| 软元件地址   | D1001-0 | D1001-1              | D1001-2 | D1001-3 | D1001-4 | D1001-5 | D1001-6 | D1001-7 |  |  |  |
| 线圈      | A9      | B9                   | A10     | B10     | A11     | B11     | A12     | B12     |  |  |  |
| 电磁阀 No. | 9       | )                    | 10      |         | 1       | 1       | 1       | 2       |  |  |  |

| 开路诊断    |         | 远程寄存器(RWr)软元件名 D1001 |         |         |         |         |         |         |  |  |
|---------|---------|----------------------|---------|---------|---------|---------|---------|---------|--|--|
| 软元件地址   | D1001-8 | D1001-9              | D1001-A | D1001-B | D1001-C | D1001-D | D1001-E | D1001-F |  |  |
| 线圈      | A13     | B13                  | A14     | B14     | A15     | B15     | A16     | B16     |  |  |
| 电磁阀 No. | 1       | 3                    | 1       | 4       | 15      |         | 1       | 6       |  |  |

| 开路诊断    |         | 远程寄存器(RWr)软元件名 D1002 |         |         |         |         |         |         |  |  |  |
|---------|---------|----------------------|---------|---------|---------|---------|---------|---------|--|--|--|
| 软元件地址   | D1002-0 | D1002-1              | D1002-2 | D1002-3 | D1002-4 | D1002-5 | D1002-6 | D1002-7 |  |  |  |
| 线圈      | A17     | B17                  | A18     | B18     | A19     | B19     | A20     | B20     |  |  |  |
| 电磁阀 No. | 1       | 7                    | 1       | 8       | 19      |         | 20      |         |  |  |  |

| 开路诊断    |         | 远程寄存器(RWr)软元件名 D1002 |         |         |         |         |         |         |  |  |
|---------|---------|----------------------|---------|---------|---------|---------|---------|---------|--|--|
| 软元件地址   | D1002-8 | D1002-9              | D1002-A | D1002-B | D1002-C | D1002-D | D1002-E | D1002-F |  |  |
| 线圈      | A21     | B21                  | A22     | B22     | A23     | B23     | A24     | B24     |  |  |
| 电磁阀 No. | 2       | 1                    | 2       | 2 23    |         | 2       | .4      |         |  |  |

| 短路/过温诊断 |         | 远程寄存器(RWr)软元件名 D1003 |         |         |         |         |         |         |  |  |  |
|---------|---------|----------------------|---------|---------|---------|---------|---------|---------|--|--|--|
| 软元件地址   | D1003-0 | D1003-1              | D1003-2 | D1003-3 | D1003-4 | D1003-5 | D1003-6 | D1003-7 |  |  |  |
| 线圈      | A1      | B1                   | A2      | B2      | A3      | B3      | A4      | B4      |  |  |  |
| 电磁阀 No. |         | 1                    | Ĩ       | 2       | 3 4     |         |         | 1       |  |  |  |

| 短路/过温诊断 |         | 远程寄存器(RWr)软元件名 D1003                                                                                                    |    |    |    |    |         |         |  |  |  |
|---------|---------|----------------------------------------------------------------------------------------------------|----|----|----|----|---------|---------|--|--|--|
| 软元件地址   | D1003-8 | 远程寄存器(RWr)软元件名 D1003         D1003-9       D1003-A       D1003-B       D1003-C       D1003-D       D1003-D         B5       A6       B6       A7       B7       A8 |    |    |    |    | D1003-E | D1003-F |  |  |  |
| 线圈      | A5      | B5                                                                                                    | A6 | B6 | A7 | Β7 | A8      | B8      |  |  |  |
| 电磁阀 No. | l       | 5                                                                                                    | (  | 5  | -  | 7  | 8       | 3       |  |  |  |

| 短路/过温诊断 |         | 远程寄存器(RWr)软元件名 D1004 |         |         |         |         |         |         |  |  |  |
|---------|---------|----------------------|---------|---------|---------|---------|---------|---------|--|--|--|
| 软元件地址   | D1004-0 | D1004-1              | D1004-2 | D1004-3 | D1004-4 | D1004-5 | D1004-6 | D1004-7 |  |  |  |
| 线圈      | A9      | B9                   | A10     | B10     | A11     | B11     | A12     | B12     |  |  |  |
| 电磁阀 No. | ç       | 9                    | 1       | 0       | 1       | 1       | 1       | 2       |  |  |  |

| 短路/过温诊断 |         | 远程寄存器(RWr)软元件名 D1004 |         |         |         |         |         |         |  |  |  |
|---------|---------|----------------------|---------|---------|---------|---------|---------|---------|--|--|--|
| 软元件地址   | D1004-8 | D1004-9              | D1004-A | D1004-B | D1004-C | D1004-D | D1004-E | D1004-F |  |  |  |
| 线圈      | A13     | B13                  | A14     | B14     | A15     | B15     | A16     | B16     |  |  |  |
| 电磁阀 No. | 1       | 3                    | 1       | 4       | 1       | 5       | 1       | 6       |  |  |  |

| 短路/过温诊断 |         | 远程寄存器(RWr)软元件名 D1005           D5-0         D1005-1         D1005-2         D1005-3         D1005-4         D1005-5         D1005-6         D1005-7           17         B17         A18         B18         A19         B19         A20         B20           17         18         19         20 |         |         |         |         |         |         |
|---------|---------|----------------------------------------------------------------------------------------------------|---------|---------|---------|---------|---------|---------|
| 软元件地址   | D1005-0 | D1005-1                                                                                                    | D1005-2 | D1005-3 | D1005-4 | D1005-5 | D1005-6 | D1005-7 |
| 线圈      | A17     | B17                                                                                                    | A18     | B18     | A19     | B19     | A20     | B20     |
| 电磁阀 No. | 1       | 7                                                                                                    | 1       | 8       | 1       | 9       | 2       | 0       |

| 短路/过温诊断 |         | 远程寄存器(RWr)软元件名 D1005         005-8       D1005-9       D1005-A       D1005-B       D1005-C       D1005-D       D1005-E       D1005-F         .21       B21       A22       B22       A23       B23       A24       B24 |         |         |         |         |         |         |  |  |  |  |  |
|---------|---------|----------------------------------------------------------------------------------------------------|---------|---------|---------|---------|---------|---------|--|--|--|--|--|
| 软元件地址   | D1005-8 | D1005-9                                                                                                    | D1005-A | D1005-B | D1005-C | D1005-D | D1005-E | D1005-F |  |  |  |  |  |
| 线圈      | A21     | B21                                                                                                    | A22     | B22     | A23     | B23     | A24     | B24     |  |  |  |  |  |
| 电磁阀 No. | 2       | 1                                                                                                    | 2       | 2       | 2       | 3       | 2       | 4       |  |  |  |  |  |

## 7.5 组态应用

### 7.5.1在 GX Works3 软件环境下的应用

### 1、准备工作

- 硬件环境
  - ▶ 阀岛型号 C2S-CB-24B
  - ▶ 计算机一台,预装 GX Works3 软件
  - > 阀岛专用屏蔽电缆
  - > 三菱 PLC 一台,本说明以 R04ENCPU 为例
  - > 开关电源一台
  - > 设备配置文件 配置文件获取地址: <u>https://www.solidotech.com/documents/configfile</u>
- **硬件组态及接线** 请按照"<u>5 安装</u>""<u>6 接线</u>"要求操作

#### 2、安装 CSP 文件

a. 打开 GX Work3 软件,单击菜单栏里的"工具",单击"配置文件管理->登录",如下图所示。

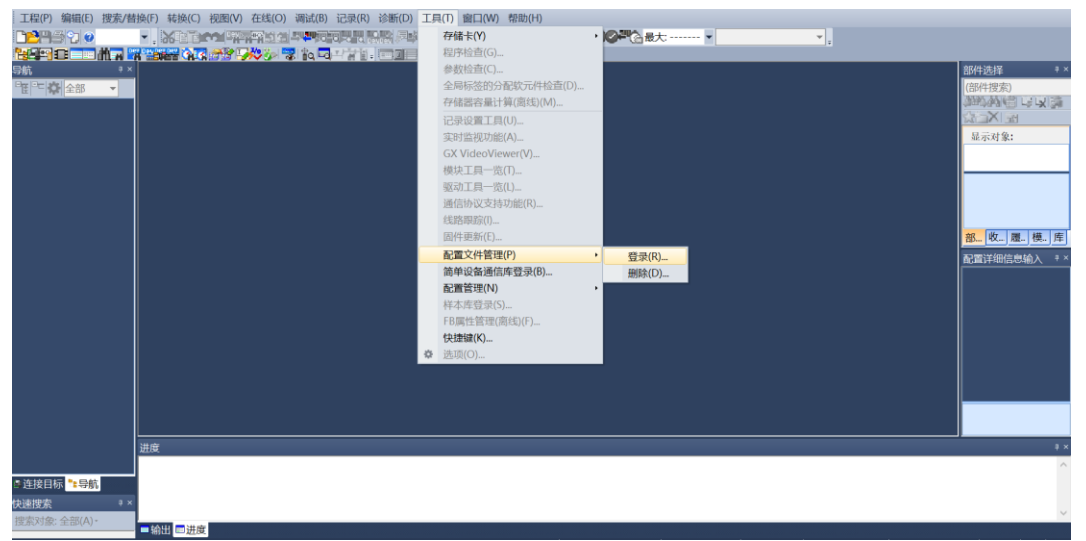

b. 在弹出框中,选择要添加的 CSP 文件,点击"登录"完成安装,如下图所示。

| 配置文件登录         |                   |                      |               |         | $\times$       |
|----------------|-------------------|----------------------|---------------|---------|----------------|
| 查找范围(I):       | CSP文件             |                      | •             | E 💣 🗉   | <b>•</b>       |
|                | 名称                | ^                    |               | 修改日期    | I              |
| 快速访问           | 22 0x3292_C29     | G-CB_1.0.1_en.CSPP.z | р             | 2023/8/ | 15 9:43        |
|                |                   |                      |               |         |                |
| 桌面             |                   |                      |               |         |                |
| -              |                   |                      |               |         |                |
| 库              |                   |                      |               |         |                |
|                |                   |                      |               |         |                |
| 此电脑            |                   |                      |               |         |                |
| <b>)</b><br>网络 |                   |                      |               |         |                |
|                | <                 |                      |               |         | >              |
|                | 文件名(1):           | 0x3292_C2S-CB_1.0.3  | l_en.CSPP.zip | -       | 登录( <u>R</u> ) |
|                | 文件类型( <u>I</u> ): | 支持的所有的格式             |               | •       | 取消             |

注:安装时需要关闭工程。

#### 3、创建工程

- a. 单击菜单栏里的"工程",单击"新建工程"。
- b. 弹出新建工程对话框, PLC系列选择 "RCPU", PLC 类型选择 "R04EN", 程序语言默认梯形图。
- c. 单击"确定",如下图所示。

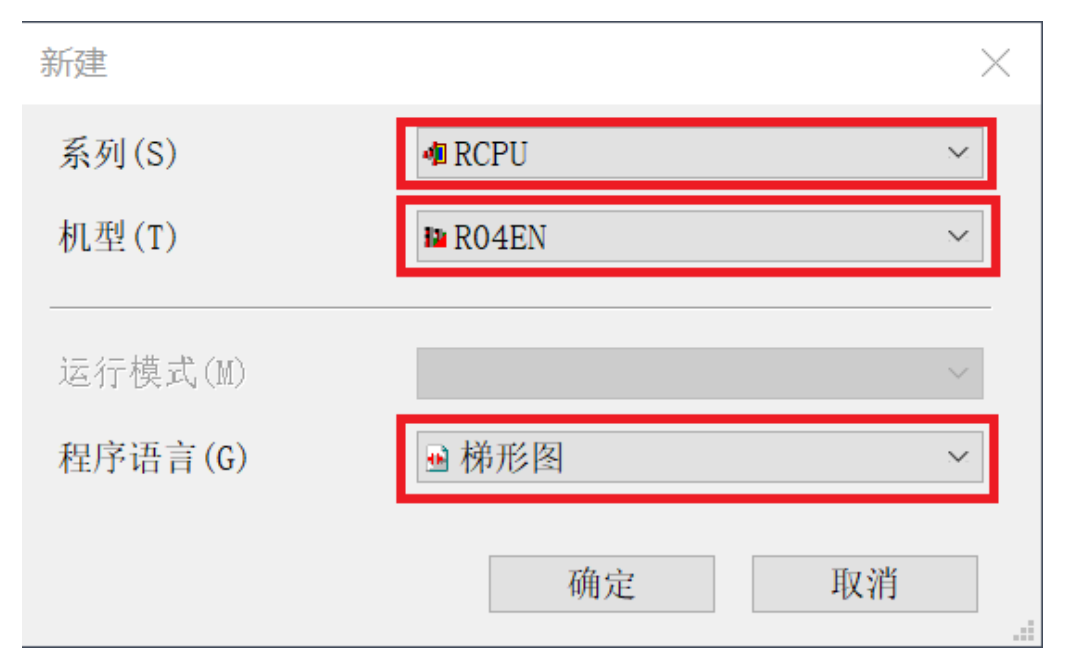

Г

C2S-CB 阀岛所支持对应主站列表:

| MELSEC iQ-R      |                                                           |
|------------------|-----------------------------------------------------------|
| 名称               | 型号                                                        |
| 可编程控制器           | CPUR00CPU、R01CPU、R02CPU、R04CPU、R04ENCPU、R08CPU、           |
|                  | R08ENCPU、R16CPU、R16ENCPU、R32CPU、R32ENCPU、R120CPU、         |
|                  | R120ENCPU                                                 |
| C 语言控制器模块        | R12CCPU-V                                                 |
| MELSEC iQ-L      |                                                           |
| CPU 模块           | L04HCPU、L08HCPU、L16HCPU                                   |
| MELSEC iQ-F      |                                                           |
| FX5UJ CPU 模块     | FX5UJ-24MR/ES、FX5UJ-24MT/ES、FX5UJ-24MT/ESS、FX5UJ-40MR/ES、 |
|                  | FX5UJ-40MT/ES、FX5UJ-40MT/ESS、FX5UJ-60MR/ES、FX5UJ-60MT/ES、 |
|                  | FX5UJ-60MT/ESS                                            |
| FX5U CPU 模块      | FX5U-32MR/ES、FX5U-32MT/ES、FX5U-32MT/ESS、FX5U-64MR/ES、     |
|                  | FX5U-64MT/ES、FX5U-64MT/ESS、FX5U-80MR/ES、FX5U-80MT/ES、     |
|                  | FX5U-80MT/ESS、FX5U-32MR/DS、FX5U-32MT/DS、FX5U-32MT/DSS、    |
|                  | FX5U-64MR/DS、FX5U-64MT/DS、FX5U-64MT/DSS、FX5U-80MR/DS、     |
|                  | FX5U-80MT/DS、FX5U-80MT/DSS                                |
| FX5UC CPU 模块     | FX5UC-32MT/D、FX5UC-32MT/DSS、FX5UC-64MT/D、FX5UC-           |
|                  | 64MT/DSS、FX5UC-96MT/D、FX5UC-96MT/DSS、FX5UC-32MT/DS-TS、    |
|                  | FX5UC-32MT/DSS-TS、FX5UC-32MR/DS-TS                        |
| FX5 智能功能模块       | FX5-ENET                                                  |
| MELSEC-Q         |                                                           |
| 通用型高速型 QCPU      | Q03UDVCPU、Q04UDVCPU、Q06UDVCPU、Q13UDVCPU、Q26UDVCPU         |
| MELSEC-L         |                                                           |
| 以太网端口内置 LCPU     | L02CPU、L02CPU-P、L06CPU、L06CPU-P、L26CPU、L26CPU-P、          |
|                  | L26CPU-BT、L26CPU-PBT                                      |
| MELIPC           |                                                           |
| MELIPC MI5000 系列 | MI5122-VW                                                 |

#### 4、设置使用 CC-Link IE 现场网络 Basic

a. 左侧导航界面,选择"参数-> CPU 模块型号",双击"模块参数",在 IP 地址设置下设置 CPU 的 IP 地址, CC-Link IEF Basic 使用有无的下拉框选择"使用",如下图所示。

| 导航                                                                                                    | ή× | 🍓 ProgPou [PRG] [局 😐 ProgPou       | [PRG] [LD & R04ENCPU 模块                    | 参数×                                                                                                    | 4 Þ 🛥 |
|----------------------------------------------------------------------------------------------------|----|------------------------------------|--------------------------------------------|----------------------------------------------------------------------------------------------------|-------|
| *** ひ 全部                                                                                                    | -  |                                    | 设置项目                                       |                                                                                                    |       |
| 新工程                                                                                                    |    | 在此输入要搜索的设置项目                       | 项目                                         | 设置                                                                                                    | ^     |
| 町横山石湾の                                                                                                    |    |                                    | □ 自节点设置                                    |                                                                                                    |       |
| - 1990年10月1日<br>- 1997年10月1日<br>- 1997<br>- 1997<br>- 1997<br>- 1<br>977<br>- 1<br>977<br>- 1<br>97 |    | ne sa                              | - 参数设置方法                                   | 在参数中设置                                                                                                    |       |
| = ME 有面/子                                                                                                    |    | □◎ 基本设置                            | □ IP地址设置                                   |                                                                                                    |       |
|                                                                                                    |    | - G 目节息以宜<br>- CC-Link TEF Pario沿開 | IP地址                                       | 192 . 168 . 3 . 222                                                                                              |       |
| = 111/1/11                                                                                                    |    | - 对象设备连接配置设置                       | 子网掩码                                       | 255 . 255 . 255 . 0                                                                                              |       |
| = 1 <sup>e</sup> MAIN                                                                                                    |    | 通信用端口设置                            | 默认网关                                       | and the second second second second second second second second second second second second second second second |       |
| ProgPou                                                                                                    |    | 田暉应用设置                             | -□通过网络号/站号通信                               | 禁用                                                                                                    |       |
| 1 局部标签                                                                                                    |    |                                    | — 网络号与站号的设置方法                              | 使用IP地址                                                                                                    |       |
| ■ 程序本体                                                                                                    |    |                                    | 网络号                                        | ******                                                                                                    |       |
| 41. 恒定周期                                                                                                    |    |                                    | - 站号                                       | *****                                                                                                    |       |
| 41 事件                                                                                                    |    |                                    | - RUN中的写入允许/禁止设置                           | 批量禁止(SLMP)                                                                                                    |       |
| 🛍 待机                                                                                                    |    |                                    | 通信数据代码                                     | 二进制                                                                                                    |       |
| 🛍 无执行类型指定                                                                                                    |    |                                    | - 设置打开方法                                   | 不在程序中OPEN                                                                                                    |       |
| 🚔 未登录程序                                                                                                    |    |                                    | □ CC-Link IEF Basic 设置                     |                                                                                                    |       |
| 💋 FB/FUN                                                                                                    |    |                                    | <ul> <li>CC-Link IEF Basic 使用有无</li> </ul> | 不使用                                                                                                    | ~     |
| 🛚 🤷 标签                                                                                                    |    |                                    | 网络配置设置                                     | 不使用                                                                                                    | -     |
| ■ 🍯 软元件                                                                                                    |    |                                    | - 刷新设置                                     | 使用                                                                                                    |       |
| ■ 6. 参数                                                                                                    |    |                                    | 对象设备连接配置设置                                 |                                                                                                    | _     |
|                                                                                                    |    |                                    | - 对象设备连接配置设置                               | 〈详细设置〉                                                                                                    |       |
| R04ENCPU                                                                                                    |    |                                    | 通信用端口设置                                    |                                                                                                    |       |
| I CPU参数                                                                                                    |    |                                    | — MELSOFT通信端口 UDP/IP                       | 使用                                                                                                    | ~     |
| ◎模块参数                                                                                                    |    |                                    | 说明                                         |                                                                                                    |       |
| □ 存储卡参数                                                                                                    |    |                                    | 设置[使用]、[不使用]CC-Link IE5                    | N场网络Basic。                                                                                                    |       |
| ◎ 模块信息                                                                                                    |    | 面日→四 被索结果                          | 检查(K) 恢复为默认                                |                                                                                                    |       |
| ▲ 远程口令                                                                                                    | ~  | 23(1) 35 CAMPETER                  |                                            |                                                                                                    |       |
| ■连接目标 🔭 导航                                                                                                    |    |                                    |                                            | 屈用(                                                                                                    | 0     |

b. 在设置项目界面下,选择"网络配置设置",双击"详细设置",如下图所示。

| 在参数中设置<br>192.168.3.222                                                                                          |   |
|----------------------------------------------------------------------------------------------------|---|
| 在参数中设置<br>192., 168., 3., 222                                                                                    |   |
| 192 . 168 . 3 . 222                                                                                              |   |
| 192 . 168 . 3 . 222                                                                                              |   |
|                                                                                                    |   |
| 255 . 255 . 255 . 0                                                                                              |   |
| and the second second second second second second second second second second second second second second second |   |
| <b>禁</b> 用                                                                                                    |   |
| 方法 使用IP地址                                                                                                    |   |
|                                                                                                    |   |
|                                                                                                    |   |
| L设置 批量禁止(SLMP)                                                                                                   |   |
| 二进制                                                                                                    |   |
| 不在程序中OPEN                                                                                                    |   |
| <u>n</u>                                                                                                    |   |
| 用有无 使用                                                                                                    |   |
| 〈详细设置〉                                                                                                    |   |
| 〈详细设置〉                                                                                                    |   |
|                                                                                                    |   |
| 【 〈详细设置〉                                                                                                    |   |
|                                                                                                    |   |
| P/IP 使用                                                                                                    |   |
|                                                                                                    |   |
| 投置。                                                                                                    | ~ |
| 复为默认 (U)                                                                                                    |   |
|                                                                                                    |   |

c. 在 CC-Link IEF Basic 配置的弹窗中,单击"连接设备的自动检测",可将已连接的模块自动添加到网络中,添加完成后,单击"反映设置并关闭",如下图所示。

d. 在设置项目界面下,选择"刷新设置",双击"详细设置",如下图所示。

| 在此输入要搜索的设置项目                         | 项目                   | 设置                                      | ^      |
|--------------------------------------|----------------------|-----------------------------------------|--------|
|                                      | 自节点设置                |                                         |        |
|                                      | - 参数设置方法             | 在参数中设置                                  |        |
| □ @ 基本设置                             | - IP地址设置             |                                         |        |
| -◎ 自节点设置                             | — IP地址               | 192 . 168 . 3 . 222                     |        |
| → CU-Link IEF Basic 以直<br>対象设备连接配置设置 | 子网掩码                 | 255 . 255 . 255 . 0                     |        |
| 通信用端口设置                              | 默认网关                 |                                         |        |
| 由過 应用设置                              | □通过网络号/站号通信          | 林田                                      |        |
|                                      | 网络号与站号的设置方法          | 使用TP地址                                  |        |
|                                      | 网络号                  |                                         |        |
|                                      | 站号                   |                                         |        |
|                                      | RIN中的写入分许/禁止设置       | 批 曼鏊 止 (SI MP)                          |        |
|                                      | 通信新提代码               | - 注意                                    |        |
|                                      | 设置如开方法               | ——元·时<br>不在程序中/DPN                      |        |
|                                      | - QEII// JAG         | ALCONT OF DECK                          |        |
|                                      | CO Link IEP Dasie GH | · / · · · · · · · · · · · · · · · · · · |        |
|                                      | 网络石墨边墨               | 使用                                      |        |
|                                      | 网络起意议里               |                                         |        |
|                                      | 利新双直                 | (汗圳汉重)                                  |        |
|                                      | 一对象双合进位即且双直          | 2 ( ) Ali Jen 17, 202 s                 |        |
|                                      | 一 对家议备进按毗直议直         | 《详细议重》                                  |        |
|                                      | 三 週信用 嘴口 改算          |                                         |        |
|                                      | MELSOFT通信唠口 UDP/IP   | 使用                                      | $\sim$ |
|                                      | 说明                   |                                         |        |
|                                      | 设置刷新。                | · · · · · · · · · · · · · · · · · · ·   |        |
| 项目一览 搜索结果                            | 检查(K) 恢复为默认          |                                         |        |
|                                      |                      | 应用 ( <u>A</u> )                         |        |

e. 配置相关参数,配置完成后,单击"应用",如下图所示。

|                                         | 设置项目                |     |        |       |       |         |      |    |          |       |       |
|-----------------------------------------|---------------------|-----|--------|-------|-------|---------|------|----|----------|-------|-------|
| 在此输入要搜索的设置项目 備                          |                     |     |        |       |       |         |      |    |          |       |       |
| Der Der                                 |                     |     |        |       |       |         |      |    |          |       |       |
| ■● 基本没置                                 |                     | 链接侧 | l      |       |       |         | C    | U側 |          |       |       |
| -◎ 自节点设置                                | 软元件名                | 点数  | 起始     | 结束    |       | 刷新目标    | 软元何  | 名点 | 2 起始     | 结束    |       |
| - ◎ CC-Link IEF Basic设置<br>- 对象设备连接配置设置 | RX                  | 64  | 00000  | 0003F | #     | 指定软元件   | ~ X  | ~  | 64 00100 | 0013F |       |
| 通信用端口设置                                 | RY                  | 64  | 00000  | 0003F | +     | 指定软元件   | ~ Y  | ~  | 64 00100 | 0013F |       |
| 田逓 应用设置                                 | RWr                 | 32  | 00000  | 0001F | +     | 指定软元件   | ~ D  | ~  | 32 1000  | 1031  |       |
|                                         | RWw                 | 32  | 00000  | 0001F | +     | 指定软元件   | ~ D  | ~  | 32 2000  | 2031  |       |
|                                         |                     |     |        |       |       |         |      |    |          |       |       |
|                                         |                     |     |        |       |       |         |      |    |          |       |       |
|                                         |                     |     |        |       |       |         |      |    |          |       |       |
|                                         |                     |     |        |       |       |         |      |    |          |       |       |
|                                         |                     |     |        |       |       |         |      |    |          |       |       |
|                                         |                     |     |        |       |       |         |      |    |          |       |       |
|                                         |                     |     |        |       |       |         |      |    |          |       |       |
|                                         |                     |     |        |       |       |         |      |    |          |       |       |
|                                         |                     |     |        |       |       |         |      |    |          |       |       |
|                                         |                     |     |        |       |       |         |      |    |          |       |       |
|                                         | <u>说明</u><br>显示刷振波图 | 的结击 | SCRUM: | 示社的   | k = k | : 是     |      |    |          |       |       |
|                                         | 根据网络配置              | 设置中 | 设置的这   | 占数及占  | 角站    | 数决定结束的软 | 元件号。 |    |          |       | ^     |
|                                         |                     |     |        |       |       |         |      |    |          |       |       |
|                                         |                     |     |        |       |       |         |      |    |          |       | ~     |
| 项目一览 被索结果                               | 检查(K)               |     | 恢复     | 为默认(  | U)    |         |      |    |          |       |       |
| 2011 36 Manual 26                       |                     |     |        |       |       |         |      |    |          |       |       |
|                                         |                     |     |        |       |       |         |      |    |          |       | 应用(A) |

### 5、下载设置参数

a. 单击菜单栏中"转换",单击"全部转换",如下图所示。

| 工程(P) 编辑(E)  | 搜索/替  | 换(F)     | 转换(        | C) 视图(V)                 | 在线(O)   | 调试(B)    | 记录(R | ) 诊断([   | )工具      | (T) 窗 | 口(W)         | 帮助(H)   |     |      |    |       |       |   |          |
|--------------|-------|----------|------------|--------------------------|---------|----------|------|----------|----------|-------|--------------|---------|-----|------|----|-------|-------|---|----------|
| 028520       |       | •        | æ 1        | 砖换(B)                    |         | F4       |      | <b>.</b> | <b>1</b> | l     | ÐC           | λ+0+ →. | 191 | 001  | Pe | 最大: - | •     | • | <b>-</b> |
|              | M 🗖 🖶 | V DEV DE | # 3        | 转换+RUN□                  | 中写入(0)  | Shift+F₄ | 111  |          |          |       |              |         |     |      |    |       |       |   |          |
| 导航           | ₽×    | 💼 Pro    | <i>a</i> : | 全部转换(R)                  | Shift   | +Alt+F4  | [LD  | & RC     | 4ENCP    | U 模块纲 | 参数 ×         |         |     |      |    |       |       |   |          |
| " 💽 🗘 全部     | -     |          | i          | 吾法检查(H)                  | )       |          | • 1日 | _        |          |       |              |         |     |      |    |       |       |   |          |
| <b>补</b> 工程  | ^     |          | 1          | 星序文件设置                   | 疍(P)    |          |      |          |          |       |              |         |     |      |    |       |       |   |          |
| ■ 模块配置图      |       | On D     |            | 工作表执行                    | 顾序设置(W  | )        |      |          |          |       |              |         |     |      |    |       |       |   |          |
| = 🚾 程序       |       |          |            | 设置(S)                    |         |          |      | 链接       | 1        |       |              |         |     | CPU侧 |    |       |       |   |          |
| 🛍 初始         |       |          | OT         | 节点设置                     |         |          | 软元件名 | 点数       | -<br>起始  | 结束    |              | 刷新目标    |     | 软元件名 | 点数 | 起始    | 结束    |   |          |
| = 🛍 扫描       |       |          | CC-        | Link IEF E               | Basic设置 | R        | X    | 64       | 00000    | 0003F | +            | 指定软元件   | ~ X | ~    | 64 | 00100 | 0013F |   |          |
| = 🗬 MAIN     |       |          | - 通        | <b>家以留建按</b> 同<br>信用端口设置 | 山口以口    | R        | Y    | 64       | 00000    | 0003F |              | 指定软元件   | ~ Y | ~    | 64 | 00100 | 0013F |   |          |
| = 🖻 ProgPou  |       | ÷4       | 应用         | <b>分置</b>                |         | R        | Wr   | 32       | 00000    | 0001F | +            | 指定软元件   | ∨ D | ~    | 32 | 1000  | 1031  |   |          |
| 🛍 局部标签       |       |          |            |                          |         | R        | Ww   | 32       | 00000    | 0001F | +            | 指定软元件   | ~ D | ~    | 32 | 2000  | 2031  |   |          |
| ■ 程序本体       | :     |          |            |                          |         |          |      |          |          |       |              |         |     |      |    |       |       |   |          |
| 🛍 恒定周期       |       |          |            |                          |         |          |      |          |          |       |              |         |     |      |    |       |       |   |          |
| 41 事件        |       |          |            |                          |         |          |      |          |          |       |              |         |     |      |    |       |       |   |          |
| 🛍 待机         |       |          |            |                          |         |          |      |          |          |       |              |         |     |      |    |       |       |   |          |
| 🛍 无执行类型指     | i E   |          |            |                          |         |          |      |          |          |       |              |         |     |      |    |       |       |   |          |
| 🚔 未登录程序      |       |          |            |                          |         |          |      |          |          |       |              |         |     |      |    |       |       |   |          |
| 📁 FB/FUN     |       |          |            |                          |         |          |      |          |          |       |              |         |     |      |    |       |       |   |          |
| 🛚 🖾 标签       |       |          |            |                          |         |          |      |          |          |       |              |         |     |      |    |       |       |   |          |
| ■ 🖆 软元件      |       |          |            |                          |         |          |      |          |          |       |              |         |     |      |    |       |       |   |          |
| = 🗛 参数       |       |          |            |                          |         |          |      |          |          |       |              |         |     |      |    |       |       |   |          |
| 🦸 系统参数       |       |          |            |                          |         | 100      | 明    |          |          |       |              |         |     |      |    |       |       |   |          |
| = 🗛 R04ENCPU |       |          |            |                          |         | 显        | 示刷新范 | 围的结束     | 的CPU软    | 元件的   | 软元件          | 号。      |     | _    |    |       |       |   |          |
| CPU参数        |       |          |            |                          |         | 根        | 据网络配 | 置设置中     | 设置的      | 古数及占  | 用站           | 数决定结束的: | 软元件 | 号。   |    |       |       |   |          |
| ◎模块参数        |       |          |            |                          |         |          |      |          |          |       |              |         |     |      |    |       |       |   |          |
| ■ 存储卡参数      |       |          |            |                          |         |          |      |          |          |       |              |         |     |      |    |       |       |   |          |
| 🙆 模块信息       |       | 项目       | 一览         | 搜索结果                     |         |          | 检查(K | )        | 恢复       | 为默认   | ( <u>U</u> ) |         |     |      |    |       |       |   |          |
| ▲ 远程口令       | ~     |          |            |                          |         |          |      |          |          |       |              |         |     |      |    |       |       |   |          |
| 🔮 连接目标 🔭 导航  |       |          |            |                          |         |          |      |          |          |       |              |         |     |      |    |       |       |   |          |

b. 单击菜单栏中"在线",单击"写入至可编程控制器",将设置的参数写入主站的 CPU 模块中,如下图所示。

| 工程(P) 编辑(E)                          | 搜索/替                    | 换(F) 转换(C) 视图(V)                | 在结 | (O) 调试(B) 记录(R) 诊断(D)     | I    | 見(T) 窗      | iD(W)             | ) 帮助(H) |        |      |              |       |       |   |          |
|--------------------------------------|-------------------------|---------------------------------|----|---------------------------|------|-------------|-------------------|---------|--------|------|--------------|-------|-------|---|----------|
| PP                                   |                         | - X Tom 32                      |    | 当前连接目标(N)                 | 7    |             | ŧ⊕e               | )+ + →  | ing.   |      | <b>2</b> 100 | 最大: - |       | • | <b>*</b> |
|                                      | H 🖬 🗄                   |                                 | 20 | 从可编程控制器读取(R)              |      |             |                   |         |        |      |              |       |       |   |          |
| 导航                                   | ψ×                      | 퉵 ProgPou [PRG] [局              | 49 | 写入至可编程控制器(W)              | 1C   | PU 模块       | 参数 ×              |         |        |      |              |       |       |   |          |
| ···································· | -                       |                                 |    | 与可编程控制器校验(V)              |      |             |                   |         |        |      |              |       |       |   |          |
| 1) 工程                                | ^                       |                                 |    | 远程操作(S)                   |      |             |                   |         |        |      |              |       |       |   |          |
| ■ 模块配置图                              |                         | Ge By                           |    | 安全可编程控制器操作(F)             |      |             |                   |         |        |      |              |       |       |   |          |
| = 🚾 程序                               |                         | 日本 基本设置                         |    | 冗余可编程控制器操作(G)             | . –  |             |                   |         |        | CPU俱 | 1            |       |       |   |          |
| 他初始                                  |                         | ●自节点设置                          |    | (PU存储架撮作(O)               | 始    | 结束          |                   | 刷新目标    |        | 软元件名 | 点数           | 起始    | 结束    |   |          |
| ■仙扫描                                 |                         | - ○ CC-Link IEF Ba<br>- 对象设备连接面 |    | 删除可编程控制器的数据(D)            | 00   | 0003F       |                   | 指定软元件   | $\sim$ | X ~  | 64           | 00100 | 0013F |   |          |
| = @ MAIN                             |                         | 通信用端口设置                         |    | 田户教根(F)                   | , 00 | 0003F       |                   | 指定软元件   | $\sim$ | У ~  | 64           | 00100 | 0013F |   |          |
| E 😫 ProgPou                          |                         | 田唯应用议宣                          |    | 时钟设置(C)                   | 00   | 0001F       | +                 | 指定软元件   | ~      | D ~  | 32           | 1000  | 1031  |   |          |
|                                      |                         |                                 |    | 监御(M)                     | , 00 | 0001F       | •                 | 指定软元件   | ~      | D ~  | 32           | 2000  | 2031  |   |          |
| ● 相力·平利<br>● 相方·平利                   | `                       |                                 |    | m(2(11))<br>FR属性答理(左绊)(D) |      |             |                   |         |        |      |              |       |       |   |          |
| 自事件                                  |                         |                                 |    | 10病江西注(1156)(17           |      |             |                   |         |        |      |              |       |       |   |          |
| 🏨 待机                                 |                         |                                 |    |                           |      |             |                   |         |        |      |              |       |       |   |          |
| 4 无执行类型指                             | <del></del> <del></del> |                                 | _  | 用户认证(0)                   |      |             |                   |         |        |      |              |       |       |   |          |
| 🚔 未登录程序                              |                         |                                 |    |                           |      |             |                   |         |        |      |              |       |       |   |          |
| 🗊 FB/FUN                             |                         |                                 |    |                           |      |             |                   |         |        |      |              |       |       |   |          |
| ■ 🆴 标签                               |                         |                                 |    |                           |      |             |                   |         |        |      |              |       |       |   |          |
| ■ ≦ 软元件                              |                         |                                 |    |                           |      |             |                   |         |        |      |              |       |       |   |          |
| ■14 学致                               |                         |                                 |    |                           |      |             |                   |         |        |      |              |       |       |   |          |
| ■ 60 R04ENCPU                        |                         |                                 |    | 说明                        | CDU  | 1 DL 68     | H                 |         |        |      |              |       |       |   |          |
| CPU参数                                |                         |                                 |    | 並不则新記国的结果臣<br>根据网络配置设置中设  | TEPU | 大元件臣<br>站数及 | <b>秋元作</b><br>与用站 | 数决定结束的  | 软元     | 件号。  |              |       |       |   |          |
| 爲模块参数                                |                         |                                 |    |                           |      |             |                   |         |        |      |              |       |       |   |          |
| ■存储卡参数                               |                         |                                 |    |                           |      |             |                   |         |        |      |              |       |       |   |          |
| 🙆 模块信息                               |                         | 项目一览 搜索结果                       |    | 检查( <u>K</u> )            | 恢2   | 王为默认        | (U)               |         |        |      |              |       |       |   |          |
| 14 远程口令                              | ~                       |                                 |    |                           |      |             |                   |         |        |      |              |       |       |   |          |
| ● 连接目标 き 昌航                          |                         |                                 |    |                           |      |             |                   |         |        |      |              |       |       |   |          |

c. 弹出"在线数据操作"对话框,选择"全选",如下图所示。

| E线数据操作                    |                |         |       |       |       |      |           | _              |                   | X  |
|---------------------------|----------------|---------|-------|-------|-------|------|-----------|----------------|-------------------|----|
| 显示(D) 设置(S)               | 关联功能(U)        |         |       |       |       |      |           |                |                   |    |
| 🔜 👌 🇊 写入                  | 🖳 📢 🇊 🏻 i      | 卖取 🔜    | 🔎 🏢 🕅 | 交验 🔚  | ] 🥎 🇊 | 🏢 删除 |           |                |                   |    |
| 参数+程序( <u>F</u> )         | 全选( <u>A</u> ) | 示例——    |       |       |       |      |           |                |                   |    |
| 井闭全部树状                    | 全部解除(          | ◆ CPU内置 | 存储器   | ■ SD存 | 字储卡   | ₫ 智  | 能功能模块     |                |                   |    |
| 模块型号/数据名                  |                | * 8     |       | 详细    | 标题    |      | 更新时间      | 大小(字           | 节)                | ^  |
| ■ ¶ 工程未设置                 |                | ✓       |       |       |       |      |           |                |                   |    |
| □● ● 参数                   |                | ✓       |       |       |       |      |           |                |                   |    |
| 🦻 系统参数                    | 枚/CPU参数        | ✓       |       |       |       |      | 2023/8/15 | 未计算            |                   |    |
| 🙆 模块参数                    | 改              | ✓       |       |       |       |      | 2023/8/15 | 未计算            |                   |    |
| 📲 存储卡参                    | 参数             |         |       |       |       |      | 2023/8/15 | 未计算            |                   |    |
| 🔓 远程口冬                    | \$             |         |       |       |       |      | 2023/8/15 | 未计算            |                   |    |
| □ 础 全局标签                  |                | ~       |       |       |       |      |           |                |                   |    |
| ▲ 全局标复                    | <b>察得</b> 署    |         |       |       |       |      | 2023/8/15 | 未计符            |                   | ~  |
| <                         |                |         |       |       |       |      |           |                | )                 |    |
| 存储器容量显示                   | ( <u>L</u> ) 😵 |         |       |       |       |      |           |                |                   |    |
| 存储器容量<br>大小计算( <u>I</u> ) | 程序存储器          |         |       |       |       |      |           |                | 可用空间<br>154/160KF | 3  |
| 示例<br>■已用容量               | 数据存储器          |         |       |       |       |      |           |                | 可用空间<br>1757/2049 | KB |
| ■ 増加容量<br>■ 减少容量          | 软元件/标签存储       | 皆器(文件存  | 储区域)  |       |       |      |           |                | 可用空间<br>192/256KE | 3  |
| ■剩余容量为5%                  | SD存储卡          |         |       |       |       |      |           |                | 可用空间<br>0/0KB     |    |
|                           |                |         |       |       |       |      |           | 执行( <u>E</u> ) | ¥                 | 制  |

- d. 单击"执行"。
- e. 弹出提示框"执行远程 STOP 后,是否执行 PLC 写入?"选择"是"。
- f. 弹出下级提示框"参数已存在,是否覆盖?"选择"全部是"。
- g. 弹出下级提示框 "软元件注释(COMMENT)中不存在数据。未进行写入。"单击"确定"。
- h. 弹出提示框"CPU 处于 STOP 状态。是否执行远程 RUN?"选择"是"。
- i. 弹出提示框"已完成"单击"确定"。
- j. 此时下载设置参数操作已完成, 单击"关闭"。
- k. 将模块与 PLC 断电后重新上电。

### 6、监视设置

| 工程(P) 编辑(E) 搜索/            | 替换(F) 转换(C) 视图(V)    | 在线(O) 调 | 试(B) 记录(R) 诊        | 新(D) | 工具   | (T) 窗口(W) 帮助(H | )            |             |     |     |    |     |        |
|----------------------------|----------------------|---------|---------------------|------|------|----------------|--------------|-------------|-----|-----|----|-----|--------|
| DD-945 ()                  | - , <b>XIII m </b>   | 当前连挂    | 妾目标(N)              |      | 7,   | <b>↓</b>       | - , T9 a     | CO PPC      | 最大: | - • |    | · . |        |
|                            |                      | 📮 从可编科  | 呈控制器读取(R)           |      | Ţ    |                |              |             |     |     |    |     |        |
|                            |                      | 🏺 写入至7  | 可编程控制器(W)…          |      | 15   |                |              |             |     |     |    |     |        |
| 寺航 サ                       | × 詭 ProgPou [PRG] [局 | 与可编程    | 呈控制器校验(V)           |      | _    |                |              |             |     |     |    |     |        |
| でな 全部 🔹                    | 写入・                  | 远程操作    | 乍(S)                |      | ⊢    | 4 5            | 6            | 7           | 8   | 9   | 10 | 11  | 12     |
| 112 /                      | 1 (0)                | 安全可能    | 扁程控制器操作(F)          | •    | ⊢    |                |              |             |     |     |    |     | [END ] |
| 証 横块配置图                    |                      | 冗余可编    | 扁程控制器操作(G)          | ,    | L    |                |              |             |     |     |    |     |        |
| ■ 星程序                      |                      | CPU存住   | 諸器操作(O)             |      |      |                |              |             |     |     |    |     |        |
| 創めた                        |                      | 删除可给    | 扁程控制器的数据(C          | )    |      |                |              |             |     |     |    |     |        |
|                            |                      | 用户数据    | 居(E)                | ,    |      |                |              |             |     |     |    |     |        |
| = A ProgPou                |                      | 时钟设计    | ≣(C)                |      |      |                |              |             |     |     |    |     |        |
| a 局部标答                     |                      | 监视(M    | )                   |      | 0    | 监视横式(R)        |              | E3          |     |     |    |     |        |
| <ul> <li>● 程序本体</li> </ul> |                      | FB属性    | ,<br>管理(在线)(P)      |      | a    | 监视(写入模式)(W)    |              | Shift+F3    |     |     |    |     |        |
| 44 恒定周期                    |                      | いら月日    | Hore (Herody) (* 7m | ,    |      | 监视(3)(2)(A)    |              | 0           |     |     |    |     |        |
| 44.事件                      |                      | 四内212   | TAD                 |      |      | 监视停止(全窗口)(S)   |              |             |     |     |    |     |        |
| 🏨 待机                       |                      | нлых    | E(0)                | ,    |      | 监视开始(M)        |              |             |     |     |    |     |        |
| 41.无执行类型指定                 |                      |         |                     |      |      | 监视停止(T)        |              | Alt+F3      |     |     |    |     |        |
| 🗅 未登录程序                    |                      |         |                     |      |      | 当前值显示切换(10)    | ‡朱山(D)       |             |     |     |    |     |        |
| S FB/FUN                   |                      |         |                     |      |      | 当前值显示切换(16)    | 非助(H)        |             |     |     |    |     |        |
| ≌ 标签<br># ##==#            |                      |         |                     |      |      | 软元件/缓冲存储器#     | 是收却(R)       |             |     |     |    |     |        |
| ■ 秋元1<br>14 余約             |                      |         |                     |      | 9981 | 程序一些监视(O)      | Marma (N)(U) |             |     |     |    |     |        |
| ● 医猝余数                     |                      |         |                     |      |      | 山斯程序——资些初0     |              |             |     |     |    |     |        |
| = © R04ENCPU               |                      |         |                     |      | 124  | SEC所有地址是收到     |              |             |     |     |    |     |        |
| In CPU参数                   |                      |         |                     |      | 20   | 510所有关加重量份     | L)           |             |     |     |    |     |        |
| <u>幕</u> 模块参数              |                      |         |                     |      |      | SFC已活动先些初(M)   |              |             |     |     |    |     |        |
| ■ 存储卡参数                    |                      |         |                     |      |      |                |              | Ctrl 152    |     |     |    |     |        |
| ◎模块信息                      | ·                    |         |                     |      |      | 51 超快显示功换(全部   |              | Chrl Alt E2 |     |     |    |     |        |
| 连接目标 ** 导航                 | <                    |         |                     |      |      | 31 血农业小小功换(1X降 | 81M9675)(IA) | CUT+AI(+F5  |     |     |    |     |        |

a. 选择"在线->监视->软元件/缓存储存器批量监视"。

- b. 重复上述操作,建立四个监视界面。在三个监视界面的"软元件名"中分别输入如网络参数设置界面中所 设置的"远程输出(RY)刷新软元件"、"远程寄存器(RWr)"和"远程寄存器(RWw)"的参数,即 "Y100""D1000"和"D2000",监视设置完成。
- c. 远程寄存器 (RWw) D2000 监视界面为参数配置页, D2000 (0~F) 为阀岛整体输出信号清空保持功能 配置。D2001~D2003 是单通道输出信号清空保持配置,如下图所示。

| 导航 ₽×                                   | 🍓 ProgPou [PRG] [局                 | 💿 🖻 ProgPou [PRG] [l    | _D 🖓 🖓 1 [软元件/缓冲 | 存储 🛛 📮 2 [软元件/缓冲存      | 7储 👘 😨 3 [软元件/ | 缓冲存储 ×              |        |
|-----------------------------------------|------------------------------------|-------------------------|------------------|------------------------|----------------|---------------------|--------|
| 📲 🗠 🏠 全部 🛛 👻                            | () th = (t t (v))                  | D0000                   | tr II. E         | 二枚子(1) 送加久             | H(1)           |                     |        |
| 1) 工程                                   | ● 秋元件名(N)                          | 02000                   | ゴカユ              | 2示倍式(1) 详细束            | 1+(L) 🙂        | 监视中                 |        |
| ■ 模块配置图                                 | ○ 經油友結果(₩)                         | (およう おうかん (11)          | (102##4)         | tile ALL ( A )         | 10##           | lite and the second |        |
| = 🔙 程序                                  | 0 成1平1于1435(11)                    | 快达追知(0)                 | (10,建中!)         | REAL (A)               | 1007 (b)       | 监视停止(S)             |        |
| 🛍 初始                                    | 較元件名 <u>F E D C B</u>              | A 9 8 7 6 5 4 3 2 1 0   | 当前值              | 字符串                    |                |                     | -1.614 |
| ■負扫描                                    | D2000 0 0 0 0 0                    | 0 0 0 0 0 0 0 0 0 0 0 0 |                  | 0                      | D2000 (0~F)    | 整体输出信号清空保持          | 功能     |
| = 🗬 MAIN                                | D2002 0 0 0 0 0                    | 0 0 0 0 0 0 0 0 0 0 0   |                  | 0                      | D2001~D2003    | 自通道输出信号清空保          | 持      |
| = 🙆 ProaPou                             | D2003 0 0 0 0 0 0 0 0              |                         |                  | 0                      | D2001 D2005 -  |                     | 10     |
| ■ 局部标签                                  | D2005 0 0 0 0 0                    | 0 0 0 0 0 0 0 0 0 0     |                  | 0                      |                |                     |        |
| 2 程序木休                                  | D2005 0 0 0 0 0 0 0 0              |                         |                  | 0                      | _              |                     |        |
| 4. 信定周期                                 | D2008 0 0 0 0 0                    | 0 0 0 0 0 0 0 0 0 0     |                  | 0                      |                |                     |        |
|                                         | D2009 0 0 0 0 0<br>D2010 0 0 0 0 0 |                         |                  | 0                      | _              |                     |        |
| (1) (1) (1) (1) (1) (1) (1) (1) (1) (1) | D2011 0 0 0 0 0                    | 0 0 0 0 0 0 0 0 0 0 0   |                  | 0                      |                |                     |        |
| 41.待仇                                   | D2012 0 0 0 0 0<br>D2013 0 0 0 0 0 |                         |                  | 0                      | -              |                     |        |
| 41 尤执行类型指定                              | D2014 0 0 0 0 0                    | 0 0 0 0 0 0 0 0 0 0     |                  | 0                      |                |                     |        |
| 🛍 未登录程序                                 | D2015 0 0 0 0 0<br>D2016 0 0 0 0 0 |                         |                  | 0                      | _              |                     |        |
| 🖆 FB/FUN                                | D2017 0 0 0 0 0                    | 0 0 0 0 0 0 0 0 0 0     |                  | 0                      |                |                     |        |
| 🛚 📫 标签                                  | D2018 0 0 0 0 0<br>D2019 0 0 0 0 0 |                         |                  | 0                      | _              |                     |        |
| ■ 🎬 软元件                                 | D2020 0 0 0 0 0                    | 000000000000            |                  | 0                      |                |                     |        |
| ■ 64 参数                                 | D2021 0 0 0 0 0<br>D2022 0 0 0 0 0 |                         |                  | 0                      |                |                     |        |
| ▮ 系统参数                                  | D2023 0 0 0 0 0                    | 0 0 0 0 0 0 0 0 0 0 0   |                  | 0                      |                |                     |        |
| R04ENCPU                                | D2025 0 0 0 0 0                    |                         |                  | 0                      | _              |                     |        |
| D CPII 余韵                               | D2026 0 0 0 0 0                    | 0 0 0 0 0 0 0 0 0 0 0   |                  | 0                      |                |                     |        |
| り描は分約                                   | 佐葉1 「 佐葉山】                         |                         |                  |                        |                |                     |        |
| 19 1天休学女<br>目 方体上分数                     | <u> 通信1【通信</u> 甲】                  |                         |                  |                        |                |                     |        |
|                                         | HIIDN   HIIDFF   HAIDN/            | OFF反转   🕃 更新            |                  |                        |                |                     |        |
|                                         | 名称 当前值                             | 显示格式                    | 女据类型 C           | hinese Simplified/简体中文 | 强制输入输出状态       | 附带执行条件的软            |        |
| 16 匹程口令                                 | K4Y100 0                           | 10进制数 1                 | *[有符号]           |                        |                |                     |        |
| ■连接目标 🔭 号航                              |                                    |                         |                  |                        |                |                     |        |

| 导航 ···×                  | 🏝 ProgPou [PRG] [局                                | 🖻 ProgPou [PRG] [LD                     | ♥1[软元件/缓冲存储      | 2[软元件/缓冲存储                |                             |
|--------------------------|---------------------------------------------------|-----------------------------------------|------------------|---------------------------|-----------------------------|
| 📲 🧮 🏠 全部 🔍               |                                                   |                                         |                  | -)                        |                             |
| る工程                      | <ul> <li>         •         •         •</li></ul> | D2000                                   | → 打开显示格式(        | <u>I</u> ) 详细条件( <u>I</u> | 2) ⑧ 监视中                    |
| ■ 模块配置图                  | ○ 探)由方は限(m)                                       | 4# 15 43 55 (m)                         | (active) pktt(a) |                           | 10:世中山 11:1-1-2 (第二十一百)     |
| = 🕊 程序                   | ○ 绂(件仔険쯉(图)                                       | 快火起炉(□)                                 | (10)进制) 地址(A)    |                           | ◇ 100元前 ◇ 监视停止(5)           |
| 41.初始                    | 校元件名 F E D C B                                    | A 9 8 7 6 5 4 3 2 1 0                   | 当前值              | 家符串                       |                             |
| ■此扫描                     | D2000 0 0 0 0 0                                   | 0 0 0 0 0 0 0 0 0 1 0                   | 2]               |                           | D2000 (0~F) 任2位 配置为00表示阀鸟整体 |
| = 🖗 MAIN                 | D2001 0 0 0 0 0 0 0 0 0                           | 0 0 0 0 0 0 0 0 0 0 0 0                 | 0                |                           |                             |
| = 🖻 ProgPou              | D2003 0 0 0 0 0 0 0 0 0                           | 0 0 0 0 0 0 0 0 0 0 0                   | 0                |                           | 输出信号为保持,配置为01表示阀岛整体输出       |
| а 局部标签                   | D2005 0 0 0 0 0                                   | 0 0 0 0 0 0 0 0 0 0 0                   | 0                | /                         | 信号为清空,配置为10表示阀岛通道输出信号       |
| ■ 程序本体                   | D2006 0 0 0 0 0<br>D2007 0 0 0 0 0                | 0 0 0 0 0 0 0 0 0 0 0 0 0 0 0 0 0 0 0 0 | 0                |                           | 会物由的通道清空促进和罢而冲空             |
| 此恒定周期                    | D2008 0 0 0 0 0 0                                 | 0 0 0 0 0 0 0 0 0 0 0                   | 0                | 1                         | 多效田平坦但/月工休时间 且坝/大庄。         |
| 曲事件                      | D2010 0 0 0 0 0 0                                 | 0 0 0 0 0 0 0 0 0 0 0                   | 0                |                           |                             |
| 自结机                      | D2011 0 0 0 0 0<br>D2012 0 0 0 0 0                |                                         | 0                |                           |                             |
| 4 天执行类型指定                | D2013 0 0 0 0 0                                   | 0 0 0 0 0 0 0 0 0 0 0                   | 0                |                           |                             |
| ▲ 土谷司印度                  | D2014 0 0 0 0 0<br>D2015 0 0 0 0 0                |                                         | 0                |                           |                             |
| FR/FUN                   | D2016 0 0 0 0 0 0                                 | 0 0 0 0 0 0 0 0 0 0 0                   | 0                |                           |                             |
| • f t 标效                 | D2018 0 0 0 0 0 0                                 | 0 0 0 0 0 0 0 0 0 0 0                   | 0                |                           |                             |
| ■ ≝ 校元件                  | D2019 0 0 0 0 0<br>D2020 0 0 0 0 0                | 0 0 0 0 0 0 0 0 0 0 0 0                 | 0                |                           |                             |
|                          | D2021 0 0 0 0 0                                   | 0 0 0 0 0 0 0 0 0 0 0                   | 0                |                           |                             |
| - ** 学议<br>山 石(広4)#5     | D2022 0 0 0 0 0<br>D2023 0 0 0 0 0                |                                         | 0                |                           |                             |
| ● 余玩(参数)<br>- ● DO4ENCDU | D2024 0 0 0 0 0 0 0                               | 0 0 0 0 0 0 0 0 0 0 0                   | 0                |                           |                             |
|                          | D2026 0 0 0 0 0                                   | 0 0 0 0 0 0 0 0 0 0 0                   | 0                |                           |                             |
| P CPU参数                  | D2027 0 0 0 0 0<br>D2028 0 0 0 0 0                |                                         | 0                |                           |                             |
| 監視状参数                    | D2029 0 0 0 0 0                                   | 0 0 0 0 0 0 0 0 0 0 0                   | 0                |                           |                             |
| ■仔储卡参数                   | D2030 0 0 0 0 0 0 0 0 0                           | 0 0 0 0 0 0 0 0 0 0 0 0                 | 0                |                           |                             |
| ◎ 模状信息                   | D2032 0 0 0 0 0 0                                 | 0 0 0 0 0 0 0 0 0 0 0                   | 0                |                           |                             |
| 🐁 远程口令                   |                                                   |                                         | 0                |                           |                             |

e. 远程输入(RY)**Y100** 监视界面为阀岛电磁阀输出控制页, Y100~Y120 是阀岛电磁阀线圈输出通道, 共 48 位, 对应阀岛 48 通道, 从低位到高位与通道一一对应, 如下图所示。

| 导航 ··×                                 | 퉓 ProgPou [PRG] [局                       | 🖻 ProgPou [PRG] [LD   | ☑1 [软元件/缓冲存储 ×        | 2 [软元件/缓冲存储        | 🜄 3 [软元件/缓冲存储                                 |
|----------------------------------------|------------------------------------------|-----------------------|-----------------------|--------------------|-----------------------------------------------|
| 다 다 🏠 全部 🗸                             |                                          |                       |                       |                    |                                               |
| 新工程                                    | ● 软元件名(N)                                | ¥100                  | ── 打开显示格式( <u>I</u> ) | ) 详细条件( <u>L</u> ) | <ul> <li> <u>监视中             </u> </li> </ul> |
| 町横中配置肉                                 |                                          |                       |                       |                    |                                               |
|                                        | ○ 缓冲存储器(M)                               | 模块起始(U)               |                       | ×                  | 10进制 · 监视停止( <u>S</u> )                       |
|                                        |                                          |                       |                       |                    |                                               |
| 19196                                  |                                          | A 9 8 7 6 5 4 3 2 1 0 | 当前值                   | 字符串                |                                               |
| ■●□□□□□□□□□□□□□□□□□□□□□□□□□□□□□□□□□□□□ | Y110 0 0 0 0 0                           | 0 0 0 0 0 0 0 0 0 0 0 | 0                     |                    |                                               |
| = 🖗 MAIN                               | Y120 0 0 0 0 0                           | 0 0 0 0 0 0 0 0 0 0   | 0                     |                    |                                               |
| = 🔗 ProgPou                            | Y130 0 0 0 0 0                           | 0 0 0 0 0 0 0 0 0 0 0 | 0                     |                    |                                               |
|                                        | Y150 0 0 0 0 0                           |                       | 0                     |                    |                                               |
| ₩ 向部/标金                                | Y160 0 0 0 0 0                           | 0 0 0 0 0 0 0 0 0 0 0 | 0                     |                    |                                               |
| ■ 程序本体                                 | Y170 0 0 0 0 0                           | 0 0 0 0 0 0 0 0 0 0 0 | 0                     |                    |                                               |
| 值 恒定周期                                 | Y180 0 0 0 0 0 0 V190 0 0 0 0 0 0 0 0    |                       | 0                     |                    |                                               |
| 曲事件                                    | Y1A0 0 0 0 0 0                           | 0 0 0 0 0 0 0 0 0 0 0 | 0                     |                    |                                               |
|                                        | Y1B0 0 0 0 0 0                           | 0 0 0 0 0 0 0 0 0 0 0 | 0                     |                    |                                               |
| ▲ 待机                                   | Y1C0 0 0 0 0 0                           | 0 0 0 0 0 0 0 0 0 0 0 | 0                     |                    |                                               |
| 🏨 无执行类型指定                              | Y1E0 0 0 0 0 0                           | 0 0 0 0 0 0 0 0 0 0 0 | 0                     |                    |                                               |
| 🚔 未登录程序                                | Y1F0 0 0 0 0 0                           | 0 0 0 0 0 0 0 0 0 0 0 | 0                     |                    |                                               |
|                                        | Y200 0 0 0 0 0                           | 0 0 0 0 0 0 0 0 0 0 0 | 0                     |                    |                                               |
|                                        | Y210 0 0 0 0 0 0 0 0 0 0 0 0 0 0 0 0 0 0 |                       | 0                     |                    |                                               |
| 🛯 🚨 标签                                 | Y230 0 0 0 0 0                           | 0 0 0 0 0 0 0 0 0 0 0 | 0                     |                    |                                               |
| ■ 🍯 软元件                                | Y240 0 0 0 0 0                           | 0 0 0 0 0 0 0 0 0 0 0 | 0                     |                    |                                               |
| - f1 - 分米h                             | Y250 0 0 0 0 0                           | 0 0 0 0 0 0 0 0 0 0 0 | 0                     |                    |                                               |
|                                        | Y250 0 0 0 0 0 0 0 0 0                   |                       | 0                     |                    |                                               |
| ♥ 糸鈗参数                                 | Y280 0 0 0 0 0                           | 0 0 0 0 0 0 0 0 0 0 0 | 0                     |                    |                                               |
| = 🗛 R04ENCPU                           | Y290 0 0 0 0 0                           | 0 0 0 0 0 0 0 0 0 0 0 | 0                     |                    |                                               |
| ● CPU 参数                               | Y2A0 0 0 0 0 0                           | 0 0 0 0 0 0 0 0 0 0 0 | 0                     |                    |                                               |
|                                        | Y2C0 0 0 0 0 0                           | 0 0 0 0 0 0 0 0 0 0 0 | 0                     |                    |                                               |
| 14 侯吠参数                                | Y2D0 0 0 0 0 0                           | 0 0 0 0 0 0 0 0 0 0 0 | 0                     |                    |                                               |
| ■ 存储卡参数                                | Y2E0 0 0 0 0 0                           | 0 0 0 0 0 0 0 0 0 0 0 | 0                     |                    |                                               |
| ● 樺块信息                                 | Y2P0 0 0 0 0 0 0 V2P0                    |                       | 0                     |                    |                                               |
| ● 法理口会                                 | Y310 0 0 0 0 0                           | 0 0 0 0 0 0 0 0 0 0 0 | 0                     |                    |                                               |
| 🔒 远程口令                                 | Y310 0 0 0 0 0                           | 0 0 0 0 0 0 0 0 0 0 0 | 0                     |                    |                                               |

f. Y100 通道输出控制页,任一通道值为1则电磁阀线圈输出开启,通道值为0则电磁阀线圈输出关闭。例 如输入十进制数值"-1",即二进制 0~F 均为 1,通道 0~F 电磁阀线圈输出开启,如下图所示。

| 导航 -                                   | ×  🛍 ProgPou                  | [PRG] [局             | ProgPou [PRG]       | [LD 🔽1 [銰 | 元件/缓冲存储       | × 📮2 [软元/              | ‡/缓冲存储           | 23 [软元件/ | 缓冲存储          |  |
|----------------------------------------|-------------------------------|----------------------|---------------------|-----------|---------------|------------------------|------------------|----------|---------------|--|
| [월 대 🏠 全部 🔹                            | () th = //                    | AT (10)              | 100                 |           | tr III B      | $p \rightarrow (\tau)$ | 244 600 17 64 18 |          |               |  |
| <b>~</b> 工程                            | <ul> <li>         •</li></ul> | 名(1)                 | 100                 | ~         | 打井亚亦植         | 音风(1)                  | 详细亲忏( <u>L</u> ) | (\$)     | 监视中           |  |
| ■ 模块配置图                                | ○缓冲有                          | (M) 構                |                     | ~         | (16进制) 抽      | the (A)                | ~                | 10进制 ~   | 些如傳止(s)       |  |
| = 🖼 程序                                 | 0 - 24.11.1                   | 194 PB (20) - DC     |                     |           | (10/00/04) 20 | AL (1)                 |                  |          | m (0.17 m (0) |  |
| 仙初始                                    | 软元件名                          | FEDCBA               | 9 8 7 6 5 4 3 2 1   | 0         | 当前值           | 字符串                    | 1                |          |               |  |
| ■血扫描                                   | Y100<br>Y110                  | 0 0 0 0 0 0          | 0 0 0 0 0 0 0 0 0   | 0         |               | -1 1                   |                  |          |               |  |
| = 🗗 MAIN                               | Y120                          | 0 0 0 0 0 0          | 0 0 0 0 0 0 0 0 0   | 0         |               | 0                      |                  |          |               |  |
| = 🙆 ProgPou                            | Y130<br>Y140                  | 0 0 0 0 0 0          | 0 0 0 0 0 0 0 0 0 0 | 0         |               | 0                      |                  |          |               |  |
|                                        | Y150                          | 0 0 0 0 0            | 0 0 0 0 0 0 0 0 0   | 0         |               | 0                      |                  |          |               |  |
| 12 程序木休                                | Y160<br>Y170                  | 0 0 0 0 0 0          | 0 0 0 0 0 0 0 0 0   | 0         |               | 0                      |                  |          |               |  |
| 的信息周期                                  | Y180                          | 0 0 0 0 0 0          | 0 0 0 0 0 0 0 0 0   | 0         |               | 0                      |                  |          |               |  |
| 4 東州                                   | Y190<br>Y140                  | 0 0 0 0 0 0          | 0 0 0 0 0 0 0 0 0 0 | 0         |               | 0                      |                  |          |               |  |
| 44 (±±0                                | Y1B0                          | 0 0 0 0 0 0          | 0 0 0 0 0 0 0 0     | 0         |               | 0                      |                  |          |               |  |
|                                        | Y1C0<br>Y1D0                  |                      |                     | 0         |               | 0                      |                  |          |               |  |
| 41 尤执行类型指定                             | Y1E0                          | 0 0 0 0 0 0          | 0 0 0 0 0 0 0 0 0   | 0         |               | 0                      |                  |          |               |  |
| 🚔 未登录程序                                | Y1F0<br>Y200                  | 0 0 0 0 0 0          |                     | 0         |               | 0                      |                  |          |               |  |
| 🕋 FB/FUN                               | Y210                          | 0 0 0 0 0 0          | 0 0 0 0 0 0 0 0 0   | 0         |               | 0                      |                  |          |               |  |
| 🛚 🏛 标签                                 | Y220<br>Y230                  | 0 0 0 0 0 0          | 0 0 0 0 0 0 0 0 0 0 | 0         |               | 0                      |                  |          |               |  |
| 🛚 🗂 软元件                                | Y240                          | 0 0 0 0 0 0          | 0 0 0 0 0 0 0 0 0   | 0         |               | 0                      |                  |          |               |  |
| = 🚱 参数                                 | Y250<br>Y260                  | 0 0 0 0 0 0          | 0 0 0 0 0 0 0 0 0 0 | 0         |               | 0                      |                  |          |               |  |
| ● 系統参数                                 | Y270                          | 0 0 0 0 0 0          | 0 0 0 0 0 0 0 0 0   | 0         |               | 0                      |                  |          |               |  |
| = © R04FNCPU                           | Y290                          | 0 0 0 0 0 0          | 0 0 0 0 0 0 0 0 0 0 | 0         |               | 0                      |                  |          |               |  |
| D CPII绘教                               | Y240                          | 0 0 0 0 0 0          | 0 0 0 0 0 0 0 0 0   | 0         |               | 0                      |                  |          |               |  |
| の描述分数                                  | all and a state of            |                      |                     |           |               |                        |                  |          |               |  |
| 515 1尺/大学文X<br>10 方は上台#5               | 监看1【监有                        | 中】                   |                     |           |               |                        |                  |          |               |  |
| 目17日下学议                                | OII NOII NO                   | FF   <b>H</b> DN/OFF | 反转                  |           |               |                        |                  |          |               |  |
| <ul> <li>保状信息</li> <li>法理口公</li> </ul> | 名称                            | 当前值                  | 显示格式                | 数据类型      | Chine         | se Simplified/简作       | 本中文 强制           | 输入输出状态   | 附带执行条件的软      |  |
| ● 连接目标 ● 导航                            | ► K4Y100                      | -1                   | 10进制数               | 字[有符号]    |               |                        |                  |          |               |  |
|                                        |                               |                      |                     |           |               |                        |                  |          |               |  |

g. 远程寄存器 (RWr) D1000 监视界面为诊断功能查看页,占用 6 个区域即 D1000~D1005。其中 D1000~D1002 区域是 Open load 开路诊断信息,共占用 6 个字节即 48 位,对应阀岛 48 通道,从低位 到高位与通道——对应, 48个通道可独立诊断;

D1003~D1005 是 Short circuit or overtemperature 短路/过温诊断信息,共占用 6 个字节即 48 位,对 应阀岛 48 通道,从低位到高位与通道——对应,48 个通道可独立诊断;

| 与航 <sup>1×</sup>         | TerrogPou [PRG] [周 | ProgPou [PRG] [LD       | ↓ [秋元件/缓/甲仔细 |                       | 子储 × 🜄 3 [软元件/%          | 夏/平仔储            |  |
|--------------------------|--------------------|-------------------------|--------------|-----------------------|--------------------------|------------------|--|
| 태 이 수 소송 🔹               | 0 # = M M (0)      | 21000                   | der W. G. T. | ht all (a) 144 for 27 | Nh (1)                   |                  |  |
| 新工程                      | ● 駅元仟名(N)          | 01000                   | 1/1 1/1 並示   | 哈式( <u>1</u> ) 汗细泳    | ·f+ ( <u>L</u> ) 🔘       | 监视中              |  |
| at its that see Rol      |                    |                         |              |                       |                          |                  |  |
|                          | ○ 緩沖存储器(M)         | 模块起始(U)                 | > (16进制) 地   | 址( <u>A</u> )         | ~ 10进制 ~                 | 监视停止( <u>S</u> ) |  |
| = 🖼 程序                   |                    |                         |              |                       |                          |                  |  |
| 🛍 初始                     | 較元件名 F E D C B     | A 9 8 7 6 5 4 3 2 1 0   | 当前值          | 字符串                   |                          |                  |  |
| = 44.扫描                  | D1000 0 0 0 0 0    | 0 0 0 0 0 0 0 0 0 0 0   |              | 0                     |                          |                  |  |
|                          | D1001 0 0 0 0 0    |                         |              | 0                     | D1000~D1002 <del>}</del> | 十路诊断             |  |
|                          | D1003 0 0 0 0 0    | 0 0 0 0 0 0 0 0 0 0 0   |              | 0                     | D1003-D1005 #            | 百敗/计测诊艇          |  |
| = 🖻 ProgPou              | D1004 0 0 0 0 0    | 0 0 0 0 0 0 0 0 0 0 0   |              | 0                     | D10034D1003 K            |                  |  |
| 💼 局部标签                   | D1005 0 0 0 0 0    |                         |              | 0                     | _                        |                  |  |
| <ul> <li>程序本体</li> </ul> | D1007 0 0 0 0 0    | 0 0 0 0 0 0 0 0 0 0 0   |              | 0                     | -                        |                  |  |
| 4 位帝国期                   | D1008 0 0 0 0 0    | 0 0 0 0 0 0 0 0 0 0     |              | 0                     |                          |                  |  |
|                          | D1009 0 0 0 0 0    | 0 0 0 0 0 0 0 0 0 0 0 0 |              | 0                     |                          |                  |  |
| 41 事件                    | D1011 0 0 0 0 0    | 0 0 0 0 0 0 0 0 0 0 0 0 |              | 0                     |                          |                  |  |
| 🏨 待机                     | D1012 0 0 0 0 0    | 0 0 0 0 0 0 0 0 0 0     |              | 0                     |                          |                  |  |
| 41 无执行类型指定               | D1013 0 0 0 0 0    | 0 0 0 0 0 0 0 0 0 0 0   |              | 0                     |                          |                  |  |
| ▲ 土啓急伊皮                  | D1015 0 0 0 0 0    | 0 0 0 0 0 0 0 0 0 0 0 0 |              | 0                     |                          |                  |  |
|                          | D1016 0 0 0 0 0    | 0 0 0 0 0 0 0 0 0 0     |              | 0                     |                          |                  |  |
| 🖾 FB/FUN                 | D1017 0 0 0 0 0    | 0 0 0 0 0 0 0 0 0 0 0   |              | 0                     |                          |                  |  |
| 🛚 🖆 标签                   | D1018 0 0 0 0 0 0  |                         |              | 0                     |                          |                  |  |
| ■ 🛃 軟元件                  | D1020 0 0 0 0 0    | 0 0 0 0 0 0 0 0 0 0 0   |              | 0                     |                          |                  |  |
|                          | D1021 0 0 0 0 0    | 0 0 0 0 0 0 0 0 0 0 0   |              | 0                     |                          |                  |  |
|                          | D1022 0 0 0 0 0    |                         |              | 0                     | _                        |                  |  |
| 系統参数                     | D1024 0 0 0 0 0    | 0 0 0 0 0 0 0 0 0 0 0 0 |              | 0                     |                          |                  |  |
| R04ENCPU                 | D1025 0 0 0 0 0    | 0 0 0 0 0 0 0 0 0 0     |              | 0                     |                          |                  |  |
| I CPU参数                  | D1026 0 0 0 0 0    | 0 0 0 0 0 0 0 0 0 0 0 0 |              | 0                     |                          |                  |  |
| 1 1#14 43 #h             | D1027 0 0 0 0 0    | 0 0 0 0 0 0 0 0 0 0 0 0 |              | 0                     |                          |                  |  |
| 15 快快参数                  | D1029 0 0 0 0 0    | 0 0 0 0 0 0 0 0 0 0 0   |              | 0                     |                          |                  |  |
| ■存储卡参数                   | D1030 0 0 0 0 0    | 0 0 0 0 0 0 0 0 0 0 0   |              | 0                     |                          |                  |  |
| <ul> <li>模块信息</li> </ul> | D1031 0 0 0 0 0    |                         |              | 0                     |                          |                  |  |
| • 法理口会                   | D1033 0 0 0 0 0    | 0 0 0 0 0 0 0 0 0 0 0   |              | 0                     |                          |                  |  |
| IN REAL IN CO.           |                    |                         |              | al                    |                          |                  |  |

开路诊断 Open load, 在通道电磁阀线圈输出关闭 (即为 0) 时, 诊断值有效。

在 D1000~D1002 对应的"监视值"处,可以查看阀岛通道对应的电磁阀开路诊断值,通道电磁阀线圈均 正常则为 0, 任意电磁阀有开路则不为 0。也可以查看每个通道电磁阀的开路诊断值, 数值为 1 则阀开路, 数值为0则正常。

短路/过温诊断 Short circuit or overtemperature,在通道电磁阀线圈输出开启(即为 1)时,诊断值有 效。

在 D1003~D1005 对应的"监视值"处,可以查看阀岛整体通道对应的电磁阀短路/过温诊断值,有电磁阀 出现短路/过温则不为 0, 未出现短路/过温则为 0。也可以查看每个通道电磁阀的短路/过温诊断值, 数值 为1则电磁阀出现短路/过温,数值为0则未出现短路/过温。

7 使用

## **8** FAQ

1、 是否可以通过上位机修改模块的 IP 地址?
 旋转开关不为 0 时,也可以通过上位机修改 IP 地址,但是重启模块后, IP 的主机位为旋转开关值。